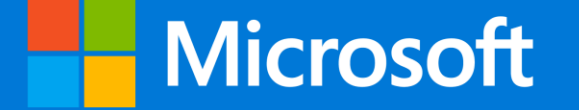

# 日本マイクロソフト GIGA スクールパッケージ Windows PC の大規模展開と運用管理 第1回

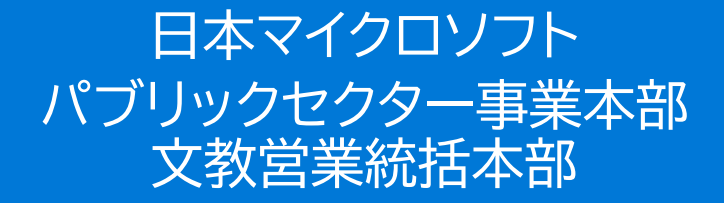

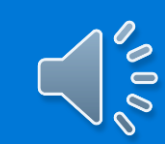

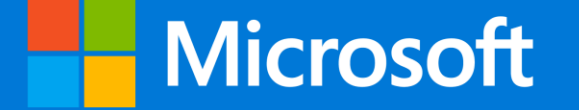

# 日本マイクロソフト GIGA スクールパッケージ Windows PC の大規模展開と運用管理 第1回

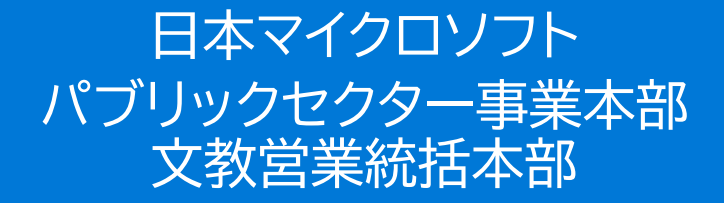

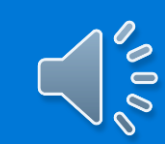

- ■GIGA スクールパッケージの概要
- Microsoft 365 GIGA Promo ライセンスの説明
- ■Windows 端末の利用形態
- ■Windows 10 モダンマネージメントの概要
- ■Windows 10 でのマスターイメージ運用

- ■作業手順の概要
- ■ライセンスの購入
- Windows 端末の展開を行うためのOffice 365 の初期設計と設定
  - Office 365 A1 の利用手続き
    - Office 365 Education A1 のテナントの取得
    - 管理者プロファイルの設定
    - ■審査申請
    - ■審査および完了連絡
    - Office 365 Education A1 教職員用/児童・生徒用購入処理

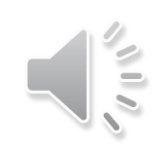

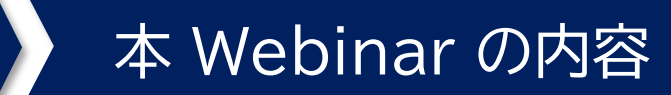

## ■ Windows 端末の展開を行うためのOffice 365 の初期設計と設定

- Office 365 の設定 #1
  - ■ドメインの追加
  - ■ユーザーの登録

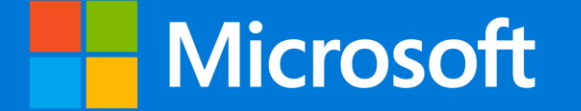

# 日本マイクロソフト GIGA スクールパッケージ GIGA スクールパッケージの概要

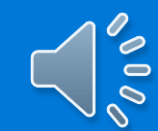

## マイクロソフト GIGA スクールパッケージ (1人1台端末補助対象)

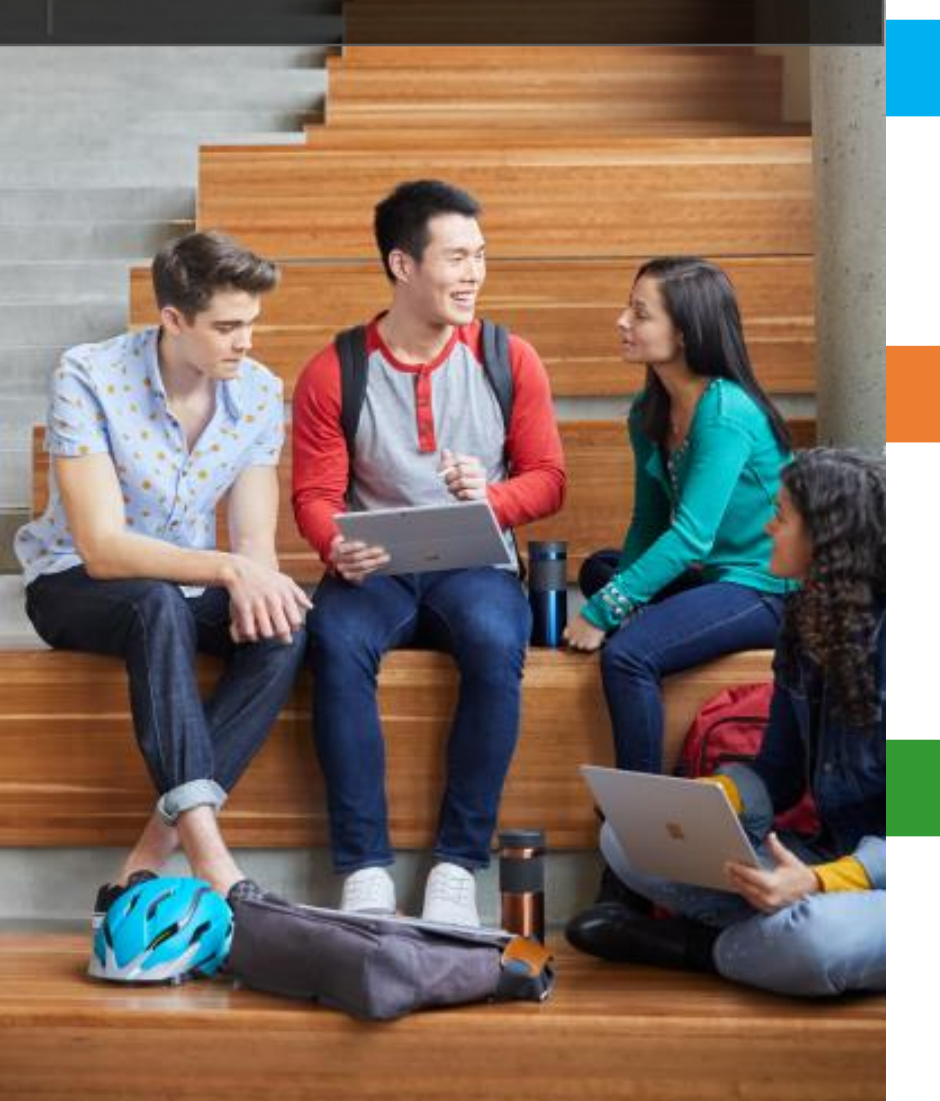

## GIGAスクール対応PCとして、<mark>8メーカー/17機種</mark>のWindows端末

端末

- 学習者用コンピュータ標準仕様書に完全準拠
- ・ プリンターなどの周辺機器への接続
- 主要なプログラミング教材に対応(ディスクトップ版可)

## オペレーションシステム

## Windows 10 Pro Education を提供

- Active Directory, Azure Active Directory によるアカウントの一元管理
- ・ 企業レベルのウィルス対策、ゼロデイ攻撃対策: Windows Defender

### 学習者用基本ツール

## 世界中の教育現場・企業で活用されている Office 365 を提供

- 使い慣れた Office 365 のオンライン版とディスクトップアプリの両方が使用可能
- ・ 協働学習・個別学習・遠隔学習に役立つクラウドサービス
- ・ 授業プリントなど、既存の資産をそのまま活用
- 縦書き・教科書フォントに対応

### 端末管理ツール

## 教育利用に対応した端末管理 Intune for Education

- クラウド型端末管理 (Windows OS, iOS, Mac OS, Android 対応)
- Windows Update の管理・制御
- アプリの管理・制御

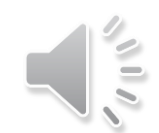

## GIGAスクール対応PC

求められる要件・考慮すべき事項(文科省標準仕様)

- 端末補助の上限金額:4.5万円 (設置・調整・研修・サポート費用を含まない、本体価格)
- ハードウェアキーボード
- *タ*ッチパネル
- インカメラ and アウトカメラ
- プリンターなど周辺機器との接続
- 主要なプログラミング教材に対応(デスクトップ版可)

#### マイクロソフトの解決策

- 文科省「GIGAスクール構想学習者用コンピュータ標準仕様書」の内容に
- 即した提案を準備しています。
- ◆ 文科省:Officeなどの基本ツールと端末管理ソフト(MDM)費用を 内包すること
- 価格については、各代理店様からお見積りをご請求ください。

文科省のGIGAスクール・スペック対応PC発売メーカー 8メーカー 17機種

#### 文科省 Windows OS 端末 × 基本ツール:教育機関向け Office 365 ライセンス(無償) × MDM 端末管理ツール

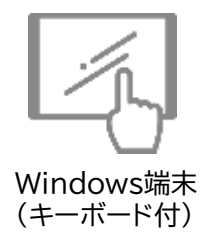

Word、Excel、PowerPoint といった使い慣れた Officeアプリや Forms(アンケート・小テスト機能)や Sway といった発表ツールがブラウザ上で利用可能です。さらに Teams を使えば、クラスごとに課題を配布・回収・採点したり、Word、Excel、PowerPointなどのファイルを同時に協働編集が行えます。併せて遠隔授業のためのWeb 会議、OneNoteでクラス全員のノートの管理も行え、これらは全て無償で利用が可能です。また、既にご利用の周辺機器やプリンタへの接続も円滑に行えたり、Scratchを はじめ、多くのプログラミング教材(アプリケーション)をローカルディスクにインストールすることができます。Office 365 については、Chromebook、iPadでも利用 可能です。

| 10/1 | 100 |  |
|------|-----|--|

Windows 10 Pro Education

|    | 機能                      | Windows 10 Home | Windows 10 Pro<br>Education |
|----|-------------------------|-----------------|-----------------------------|
|    | Windows Hello           | ~               | ~                           |
|    | デバイスの暗号化                | ✓               | ✓                           |
|    | ファイアウォールとネットワークの保護      | ✓               | ✓                           |
|    | インターネットの保護              | ✓               | ✓                           |
|    | 保護者による制限/保護             | ✓               | ✓                           |
|    | セキュア ブート                | ✓               | ✓                           |
| ro | BitLocker デバイスの暗号化      |                 | ✓                           |
|    | Windows 情報保護(WIP)       |                 | ✓                           |
|    | Windows Defender ウイルス対策 | ✓               | ✓                           |
|    | AD, Azure AD への参加       |                 | ✓                           |
|    |                         |                 |                             |

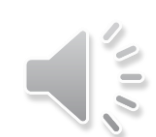

## 学習者用基本ツール

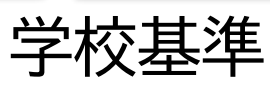

3

・先生方が使い慣れたWindows 〇過去資産

教育用PCのOS別台数

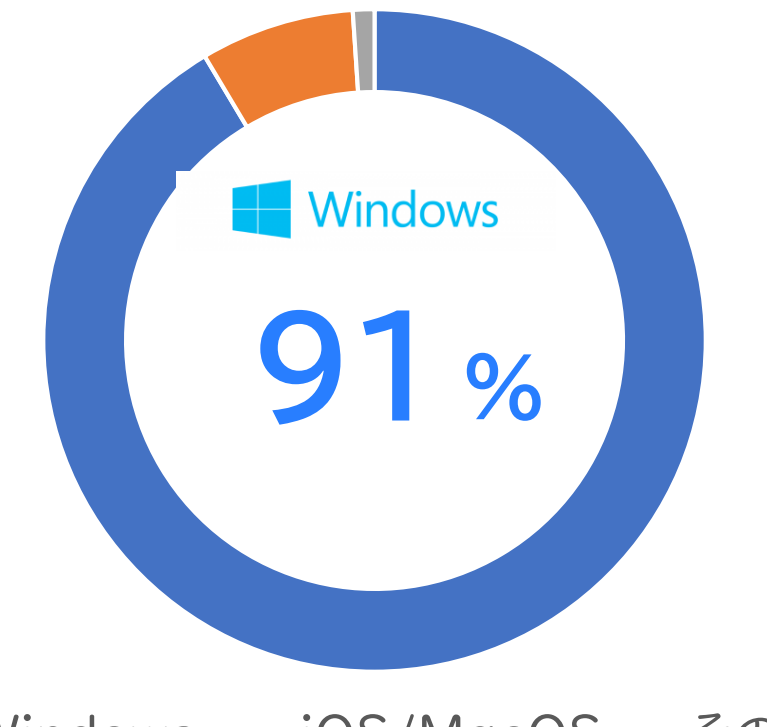

■ Windows ■ iOS/MacOS ■その他

文科省 学校における教育の情報化の実態等に関する調査 / 平成30年度 調査結果

現場の移行不安をなくし、すぐに活用

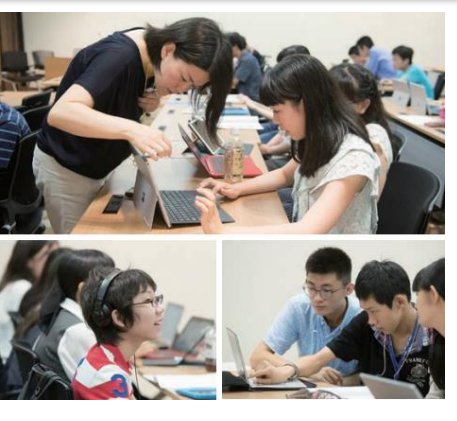

DO-IT Japan 障碍や病気のある子どもたち・若者の テクノロジを活用した応援プログラム

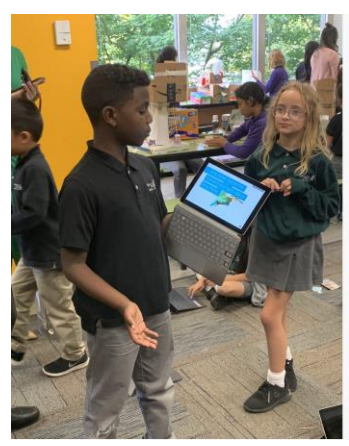

幼稚園の年長からWindows端末を配備 保護者が社会で通じる ITリテラシーの習得を要望 Renton Prep School (US) 4yrs old -Grade10

社会人基準 ・子供たちの将来のためにOffice365

## 

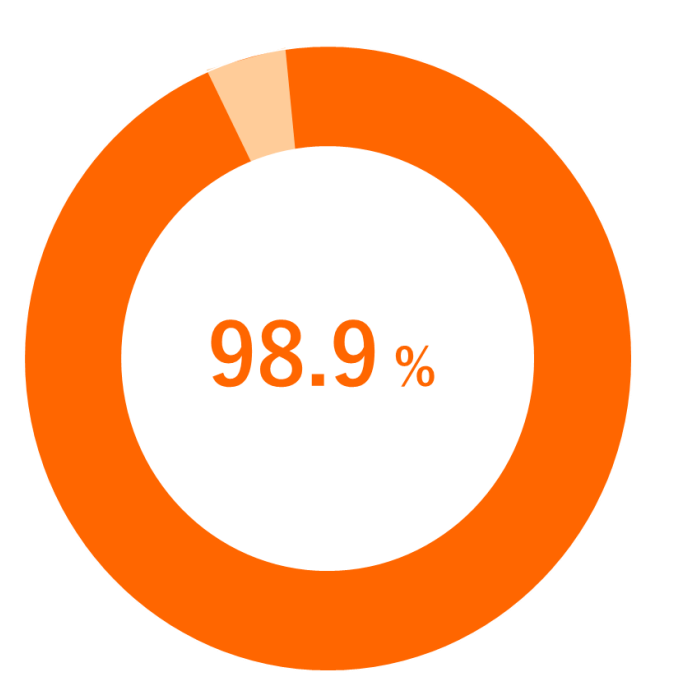

社会・企業で使われている標準スキル

Windows+ Office365教育プラット フォーム 実績+将来性 = 安心

| Intune for Education |   |                                |                                    |                                        |
|----------------------|---|--------------------------------|------------------------------------|----------------------------------------|
|                      | ~ | マイダッシュボード ◇ + 新しいダッシュボード ▼ アップ | ロード 🚽 ダウンロード 🖉 編集                  | ✔ 全画面表示 🗈 複製 💼 削除                      |
| 🗔 ダッシュボード            |   |                                |                                    |                                        |
| ; すべて表示              |   | 高速構成を起動                        | 学校のデータ同期                           | ユーザーとデバイスのグループを管理する                    |
| ★ お気に入り              |   | グループに対してアプリや設定を選ぶには、こ          | 学生と教職員のデータをイン                      |                                        |
| 高速構成                 |   | こをクリックします                      | ボートし、Intune によるユー<br>ザーとデバイスの管理を最大 |                                        |
| <sup>₽</sup> ♀ グループ  |   |                                | 限に活用します。                           |                                        |
| <b>戸</b> デバイス        |   |                                | ###さねていませ/                         |                                        |
| 📱 ユーザー               |   |                                | <b>伸成されていません</b>                   |                                        |
| די די די             |   |                                |                                    | アプリの管理                                 |
| ጸ₊ 登録マネージャー          |   |                                |                                    | 22 22 22 22 22 22 22 <u>2</u> 0fice 22 |
| 🜈 Wi-Fi プロファイル       |   |                                |                                    |                                        |
| 🖉 テスト プロファイル         |   |                                |                                    |                                        |
| □ レポート               |   |                                | - 40                               |                                        |
| 🧷 テナントの設定            |   |                                |                                    |                                        |

Windows 10以外にも、iOS、Android の管理が可能。

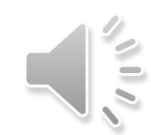

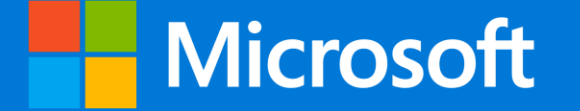

# 日本マイクロソフト GIGA スクールパッケージ Microsoft 365 Education GIGA Promo

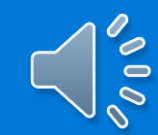

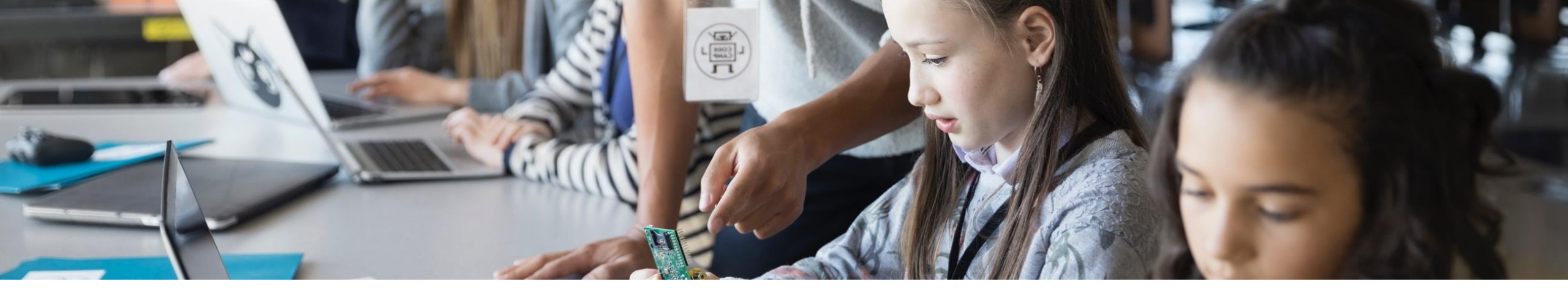

## GIGAスクール構想のための

Microsoft 365 Education GIGA Promo

## 個別最適化学習に必要な学習プラットフォームと 教育機関に最適なWindows端末で実現する、未来の学び

- ・端末の大規模一斉展開を考慮した、シンプルな導入方法
- ・端末に紐づいた買い切りライセンス
- ・ 端末・ユーザー・アプリなどを、すべて同一のツールで一元管理
- ・ 協働編集用のプラットフォームを手軽に構築可能
- Office 365 ProPlus、Teams for Education や OneNoteなど、
   個別最適化学習と協働学習に特化した学習ツールで最新の学びを実現

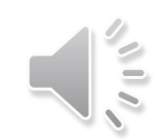

## Microsoft 365 Education GIGA Promo

Microsoft 365 Education の新プラン: GIGA スクール構想のための特別な端末管理ツールライセンス

#### Microsoft 365 Education GIGA Promo

#### Intune for Education

#### Office 365 ProPlus

#### Windows 10 upgrade

#### ライセンス概要

| 詳細             | <ul> <li>2,760円/端末 買い切り</li> <li>端末に紐づいたライセンス (該当端末が使えるかぎり、最長<br/>6年間 利用可能)</li> <li>Student Use Benefit 対象外</li> <li>共有端末での利用</li> </ul> |
|----------------|----------------------------------------------------------------------------------------------------|
| ライセンス<br>プログラム | • CSP                                                                                                    |
| 対象顧客           | • GIGAスクール構想の予算で端末を購入する日本の教育機関                                                                                                    |

\* Windows 7 Pro または、Windows 8.1 Pro から Windows 10 Pro Education へのアップグレードのみ対応

# Microsoft 365 Education GIGA Promo 今後のタイムライン

## 1 SKUの作成

- 1. Promo SKU作成中
- 2. 販売資格を持つCSPパートナーのみ 発注可能
- 3. 価格表への掲載は、4月初旬予定

2 発注プロセス

1. 具体的な発注プロセスは調整中

2. テナント作成時に教育機関の メールアドレス・ドメイン情報が必要

3

導入ガイドブック

- 1. ライセンス管理のプロセスはガイドラインと して提供予定
- 2. Microsoft Education ホームページに て、Office 365 ProPlus と Windows の使い方ガイドを公開予定

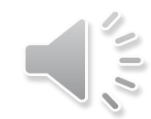

## Microsoft 365 Education GIGA Promo の買い方

Microsoft 365 Education Japan Promo は、CSP経由の6年間有効の買い切り型端末ライセンスです。 日本市場のために作られた、GIGAスクール構想の対象教育機関にのみ提供されるライセンスです。

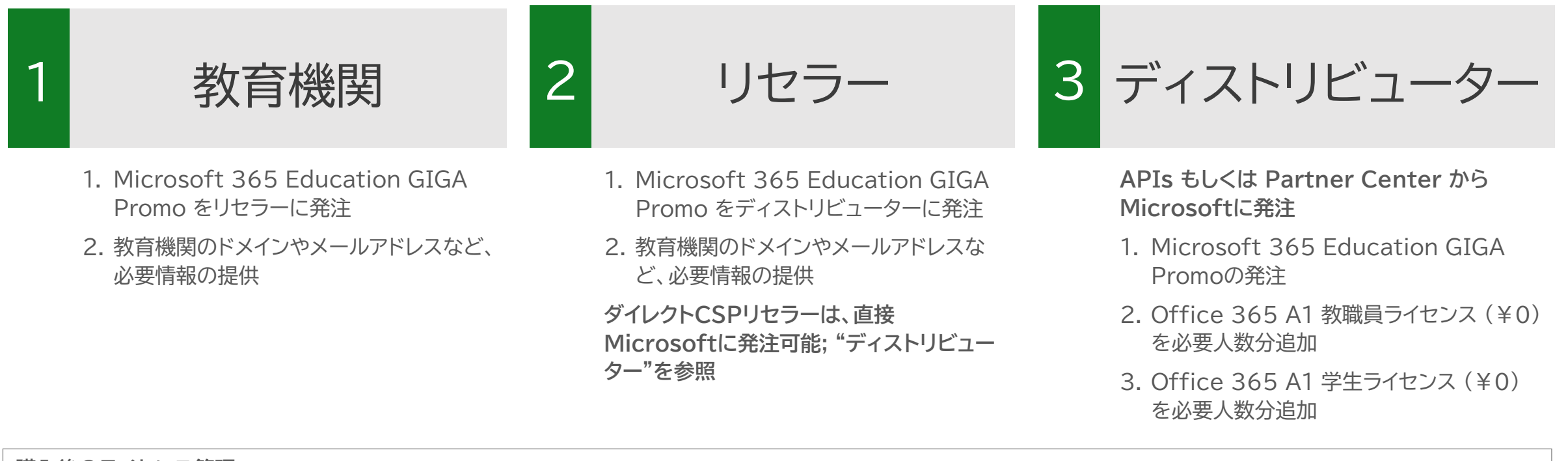

#### 購入後のライセンス管理

- Intune for Education 端末に紐づくライセンス;ユーザーへの割り当ては不要
- Office 365 A1 ユーザーに紐づくライセンス; Office 365 管理ポータルから Office 365 A1 ライセンスを教職員または学生に割り当て必要

#### Office 365 A1 ユーザーの追加/削除

発注数を上回るOffice 365 A1のライセンスが必要になった際には、Office 365 管理者ポータルから上限なしで追加することが可能です。

パートナー経由での発注は必要ありません。

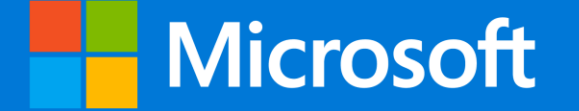

# 日本マイクロソフト GIGA スクールパッケージ Windows 端末の利用形態

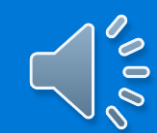

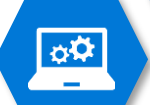

## Windows 端末の利用形態 #1

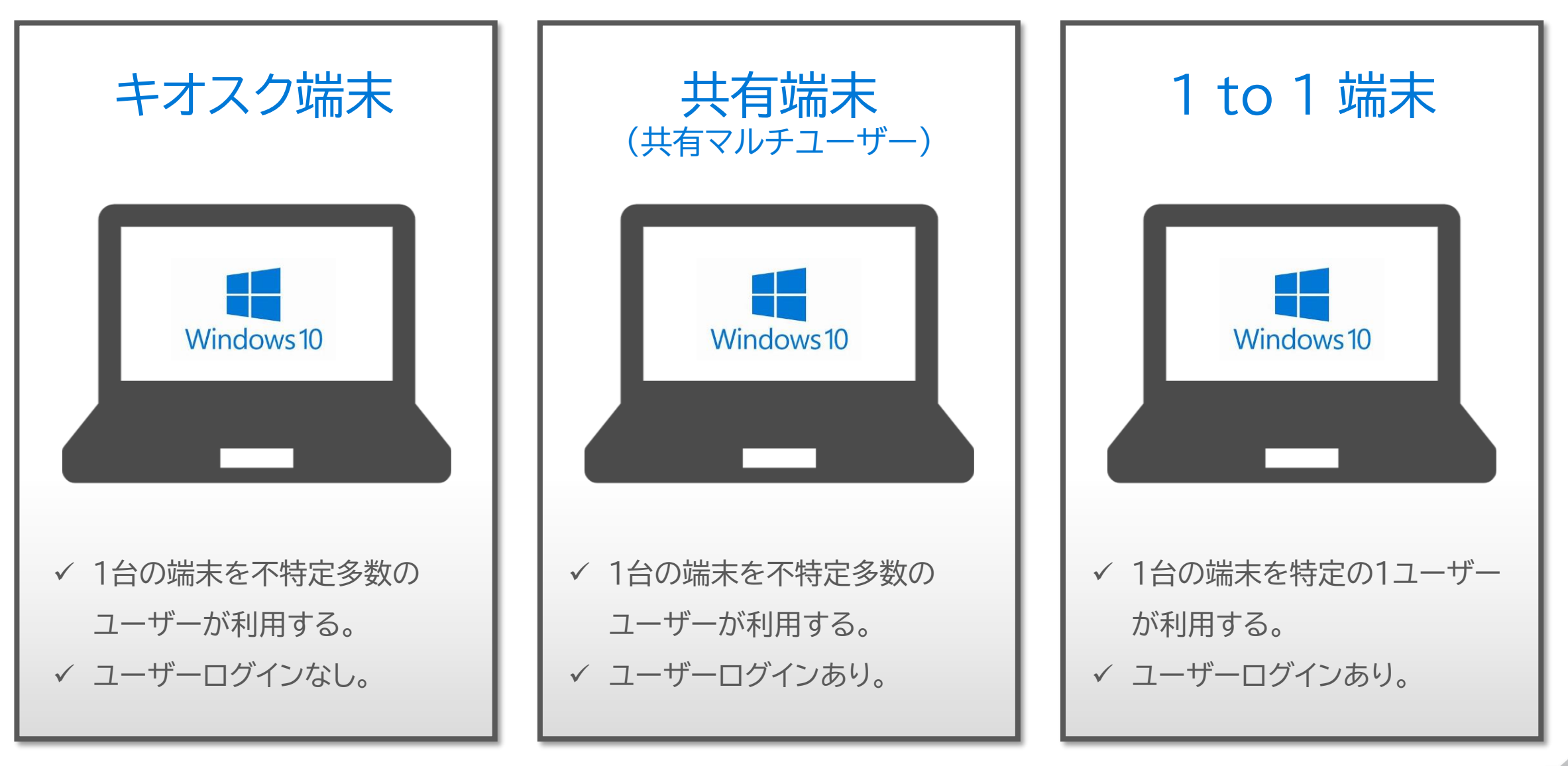

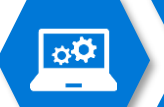

## Windows 10 モダンマネージメントによる対応の可否

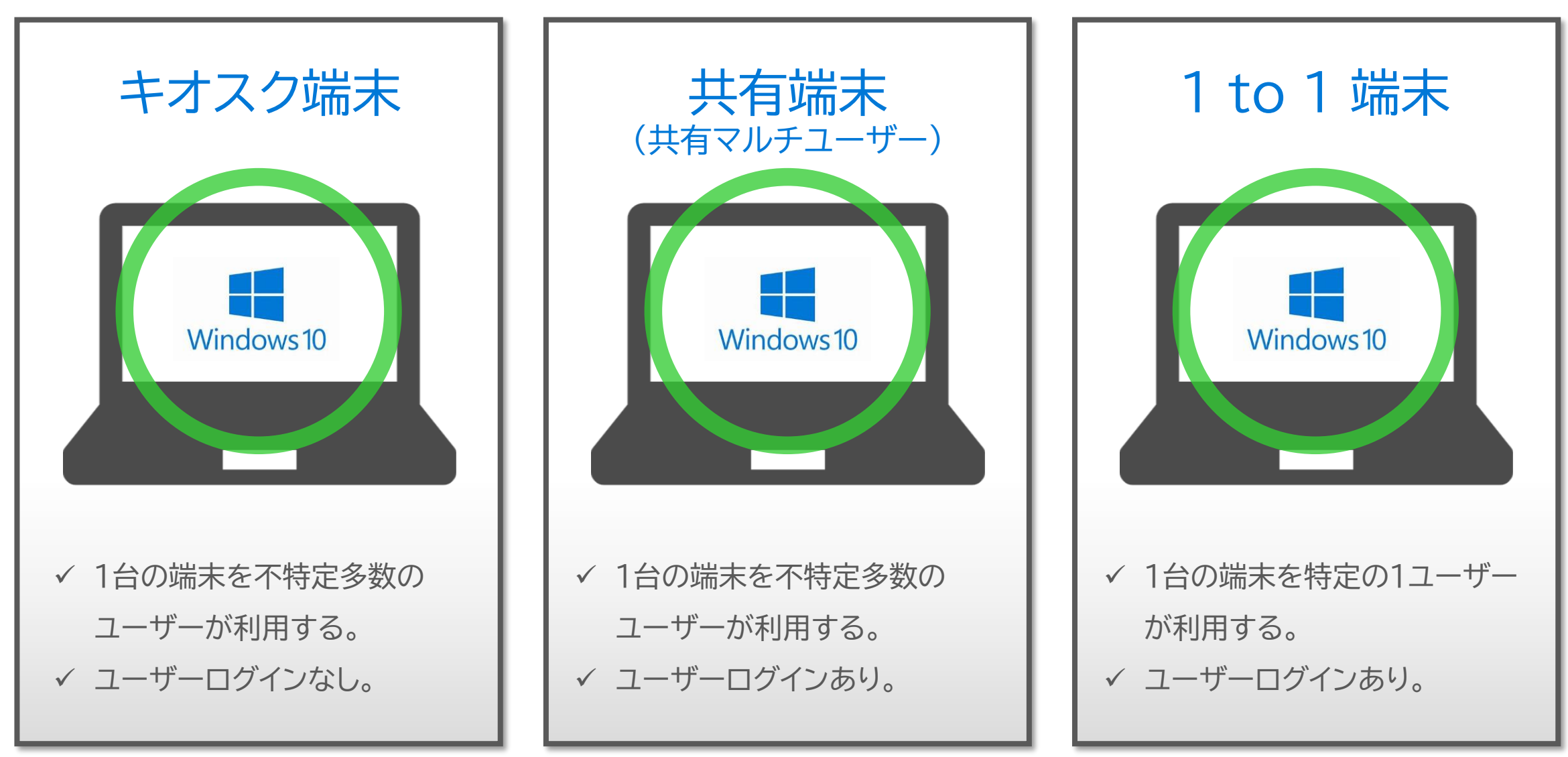

Autopilot では、共有端末のディプロイには対応していません。

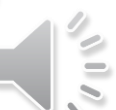

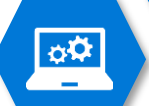

## Windows 端末の利用形態 #2

| ライトモデル      | ミドルモデル                                                      | フルモデル                                          |
|-------------|-------------------------------------------------------------|------------------------------------------------|
|             |                                                             | $\mathbf{C} = \mathbf{C} + \mathbf{C}$         |
| ✓ Webブラウザのみ | <ul> <li>✓ Webブラウザ</li> <li>✓ Office 365 ProPlus</li> </ul> | ✓ Webブラウザ<br>✓ Office 365 ProPlus<br>✓ その他のアプリ |

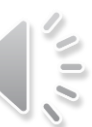

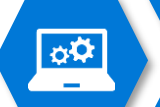

## Windows 10 モダンマネージメントによる対応の可否

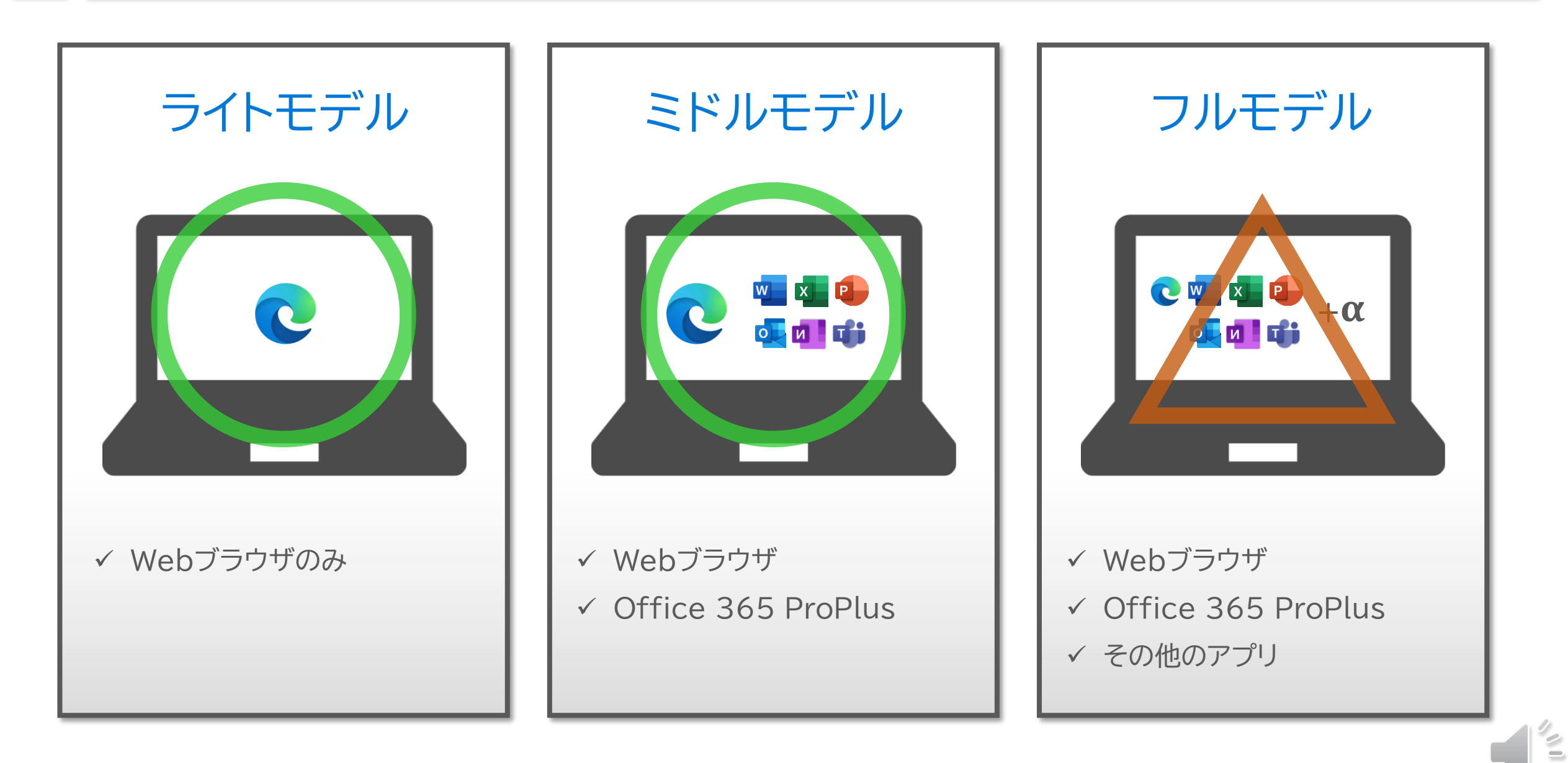

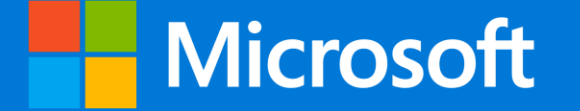

# 日本マイクロソフト GIGA スクールパッケージ Windows 10 モダンマネージメントの概要

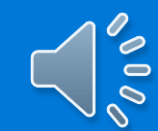

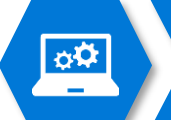

## Windows 10 モダンマネージメントとは

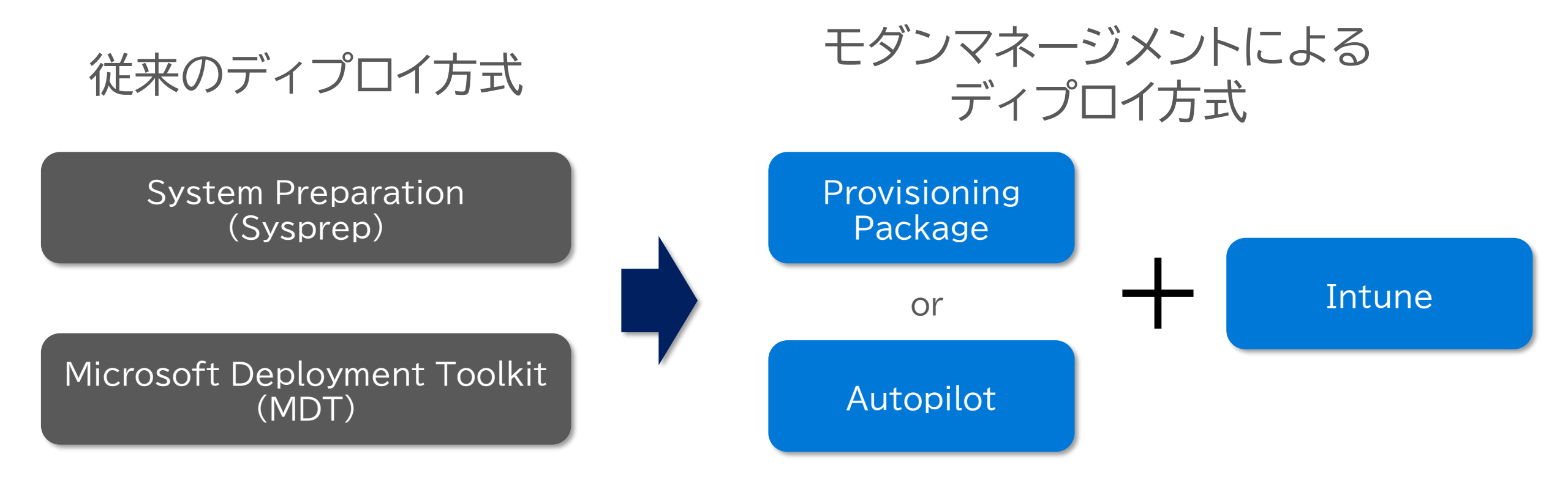

Sysprep, MDT を使って Windows 10 をディプロイ することもできます。

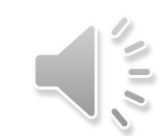

## Provisioning Package と Autopilot

Provisioning Package と Autopilot で実施するデプロイ内容はほぼ同じ

- 言語、キーボードレイアウトなどの初期設定
- ディレクトリサービスの「Active Directory」や「Azure Active Directory」にデバイスを参加させる
- Windows 10 PC をモバイルデバイス管理(MDM)サービスに自動登録する

|                       | 違いは                                                                                                    |                                                                         |
|-----------------------|----------------------------------------------------------------------------------------------------|-------------------------------------------------------------------------|
| Provisioning Package  | Autopilot                                                                                                    | Autopilot では、共有端末のディプロイには<br>対応していません。                                  |
| USBメモリを使って<br>デプロイを行う | ネットワーク越しに<br>デプロイを行う<br>※Windows 10 PC がネットワーク<br>に接続できるところまでは、手作業も<br>しくはProvisioning Package で<br>ディプロイする必要がある。 | Autopilot は BYOD のように既にディプロイ<br>が完了している端末に、組織のポリシーを適用<br>させたい場合に向いています。 |

## Provisioning Package と Autopilot

Provisioning Package と Autopilot で実施するデプロイ内容はほぼ同じ

- 言語、キーボードレイアウトなどの初期設定
- ディレクトリサービスの「Active Directory」や「Azure Active Directory」にデバイスを参加させる
- Windows 10 PC をモバイルデバイス管理(MDM)サービスに自動登録する

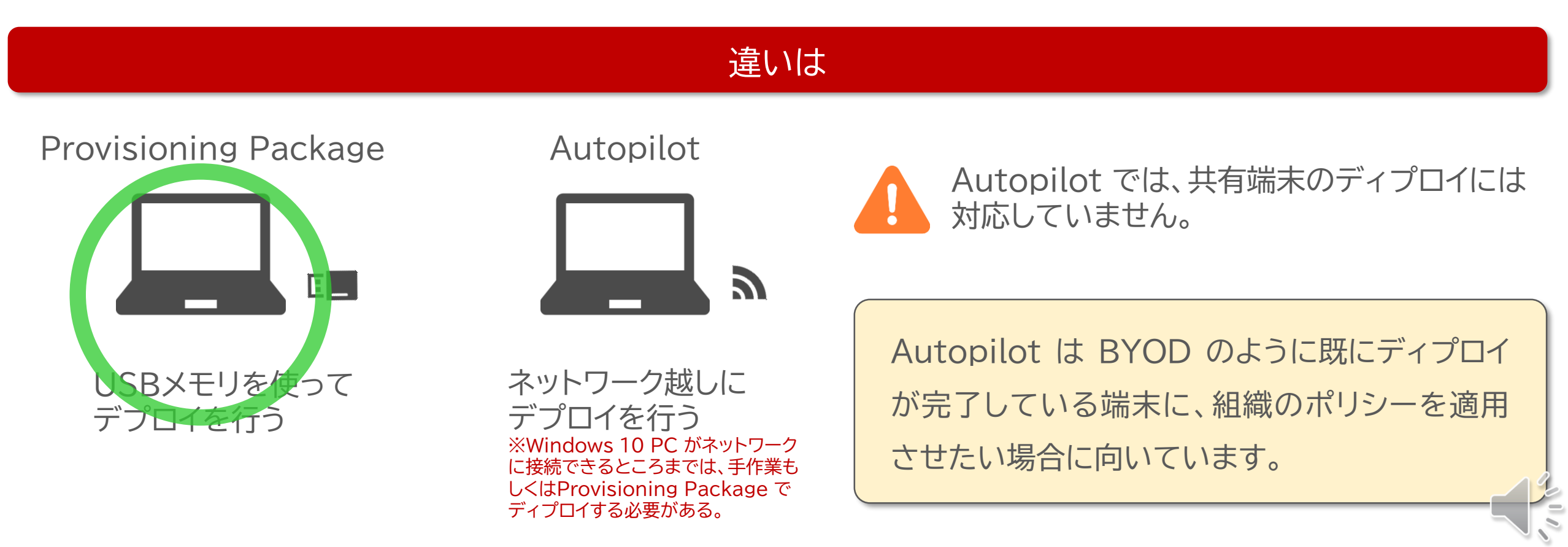

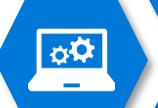

## Windows 10 のディプロイ(手作業)

7-122

2854

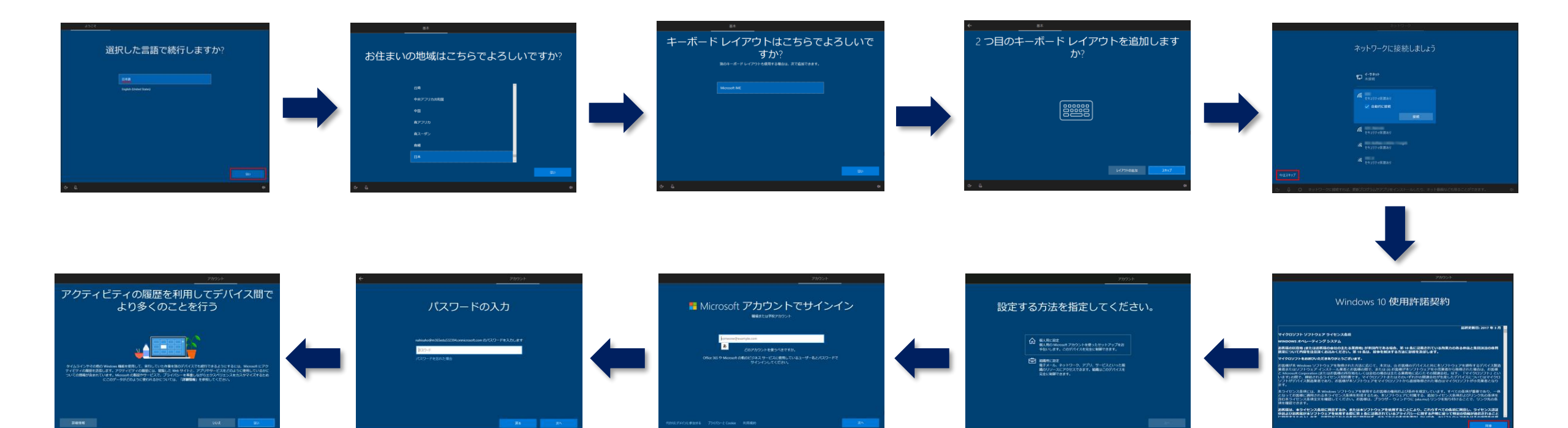

110

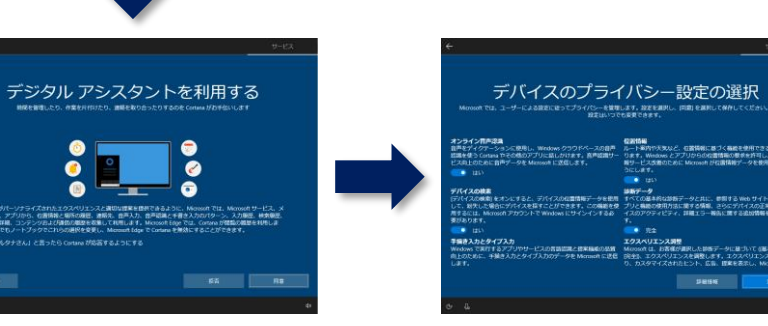

## Provisioning Package の役割

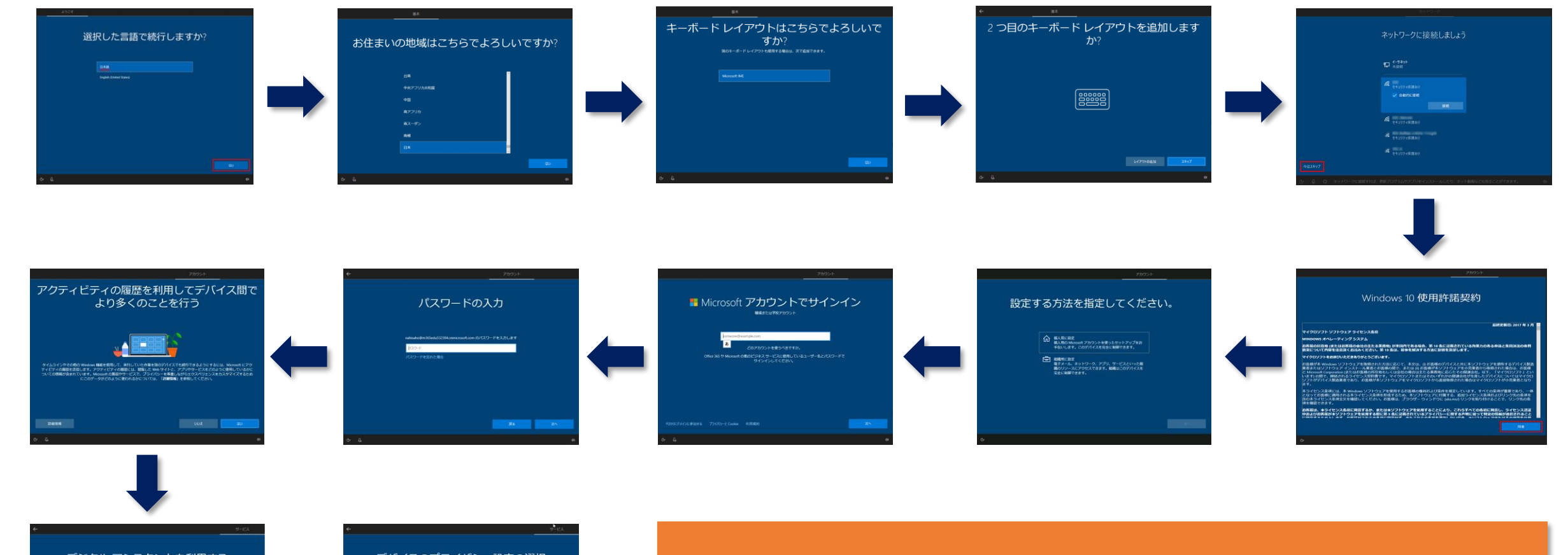

デジタル アシスタントを利用する MRをまましたり、 #素を#1952たり、 ##をありきったりするのを Contrast // ひかきにしより

фØ

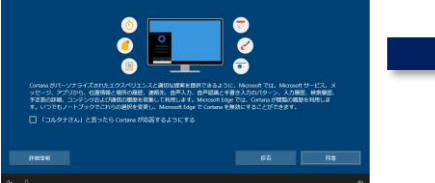

| $\begin{array}{l} \frac{1}{2} (1-1)^{-1} (1-1)^{-1} (1-1)^{$ | Mousin では、ユーザーによる説言に知ってプライバシーを覚醒<br>設定はいっで                                                                                                 | します。設定を通用し、同間)を通用してW存してくだかい これらの<br>も発見できます。                                                                                  |
|----------------------------------------------------------------------------------------------------|----------------------------------------------------------------------------------------------------|----------------------------------------------------------------------------------------------------|
|                                                                                                    | とうイン教育学科<br>読者ディクテーションの発見し、Weslows クラウドバースの創作<br>読者を含くたけないたその他のアプリに向したけます。<br>高年の日本のため他のアプリに向したけます。<br>高年の日本のため他ののからは近日します。<br>1215        | ●お竹か入気など、在茶物に取りく和点を使用できるようになります。Weakee とアブリクトのに適応用の有きを対応し、な茶物サービスを使いたるようにします。                                                 |
| <b>第22ストビデイ25</b><br>1000×10712月ングリサービスの計算に用いた単体のの目的<br>1000×10712月ンプリサービスの計算に用いた単体のの目的<br>1000×10712月ングリージャンクサージャングリスンク単数にす、202くリンスの構成によ<br>10.0257           10.0257         クシャンクレスクリングリージャンクサージャングリスンク単数にす、202くリンスの構成によ<br>10.0257           10.0257         クシャンクリングレージャンクサージャングリンクサージャングリンクサージャングリンクションクリングレージャンクサージャングリンクサージャングリンクサージャングリンクサージャングリングレージャングリング<br>10.0257           10.0257         クシャンクリングレージャングリンクサージャングリングレージャングリンクサージャングリンクサージャングリンクサージャング<br>10.0257           10.0257         クシャンクリングレージャング<br>10.0257           10.0257         クシャンクリングレージャング<br>10.0257           10.0257         クシャンクリング<br>10.0257           10.0257         クシャンクリング<br>10.0257           10.0257 <t< td=""><td>/パイスの始ま<br/>アパイスの始めをオンとすると、アパイスの加速時期データを批判<br/>こ、お外し、後のビアデイスを見てこだできます。この前向き受<br/>目前には、Microsoft アがウントでWindows にサインインするら<br/>があります。<br/>・<br/>111</td><td>■新学・ラ<br/>すべての最高な加加方で一少と良に、参加する Web サイトおよびア<br/>サノン 最新の原用方法に満する情報、さかくデバイスの万用性、デバ<br/>イスのアクティビティ、詳細エラー報告に置する出始情報を送信しま<br/>す。<br/>売金</td></t<>                                                                                                    | /パイスの始ま<br>アパイスの始めをオンとすると、アパイスの加速時期データを批判<br>こ、お外し、後のビアデイスを見てこだできます。この前向き受<br>目前には、Microsoft アがウントでWindows にサインインするら<br>があります。<br>・<br>111 | ■新学・ラ<br>すべての最高な加加方で一少と良に、参加する Web サイトおよびア<br>サノン 最新の原用方法に満する情報、さかくデバイスの万用性、デバ<br>イスのアクティビティ、詳細エラー報告に置する出始情報を送信しま<br>す。<br>売金 |
|                                                                                                    | 構造入力とタイプ入力<br>endow CRITE るアプリヤリーと入り月間回帰と世界構成の別別<br>したりために、手始き入力とタイプ入力のデータを Mernied に送信<br>ます。                                             | エクスペリエンス研想     Meosont は、古英信が見て、た田市ブークに塗りいて、信奉引または     ロージュ・エクスペリエンス接触によ     ひ、カスタマイズはたたとント、広告、日本を否定し、Meosontの     日本         |

この作業を全部自動化してくれるのが Provisioning Package です

000

## Provisioning Package と Intune (Intune for Education)の役割分担

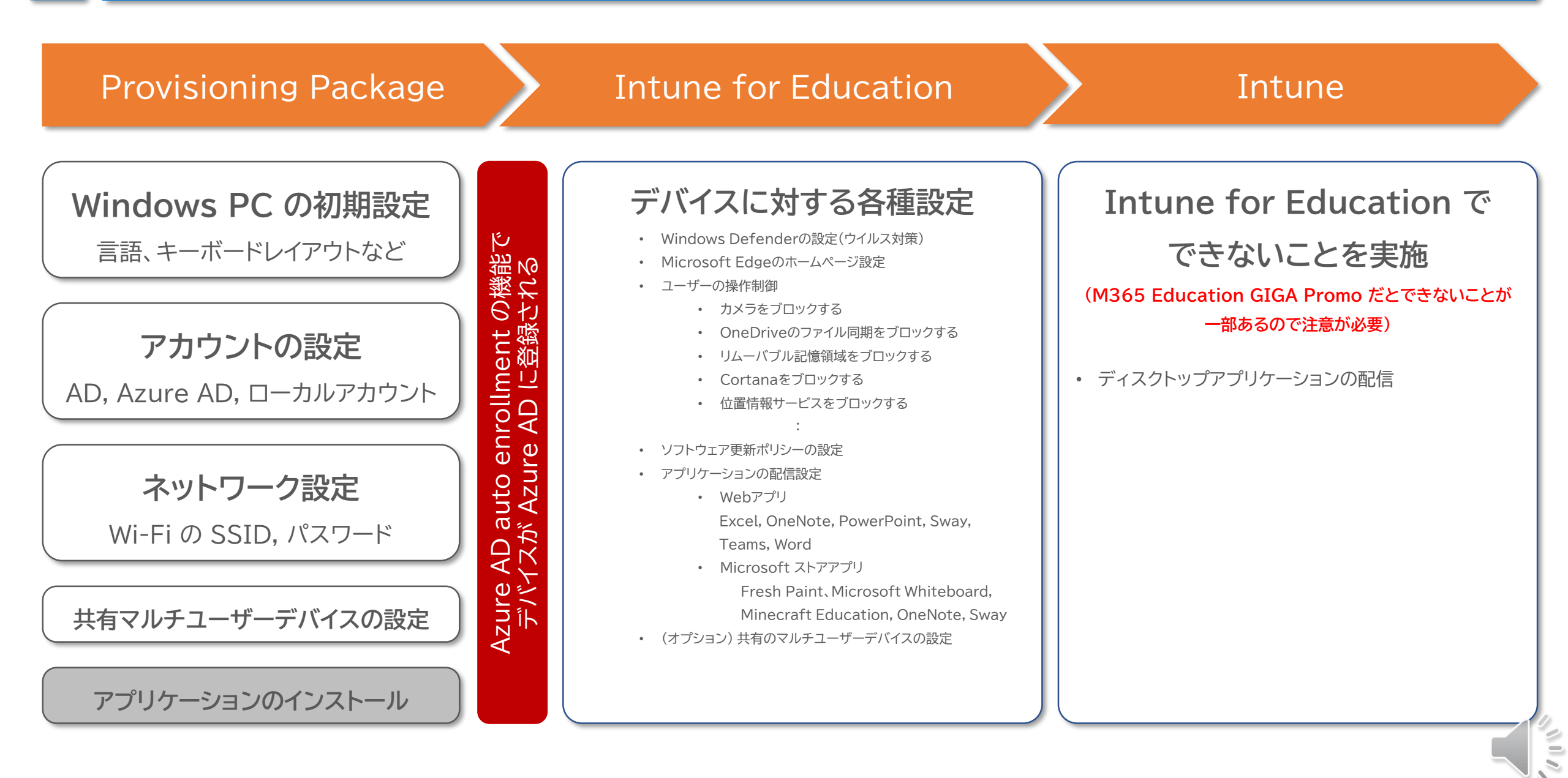

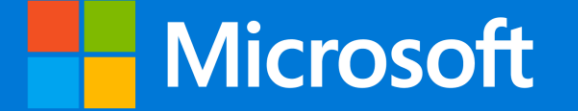

# 日本マイクロソフト GIGA スクールパッケージ Windows 10 でのマスターイメージ運用

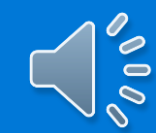

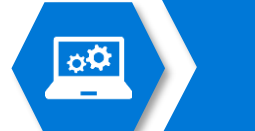

## 従来の Windows

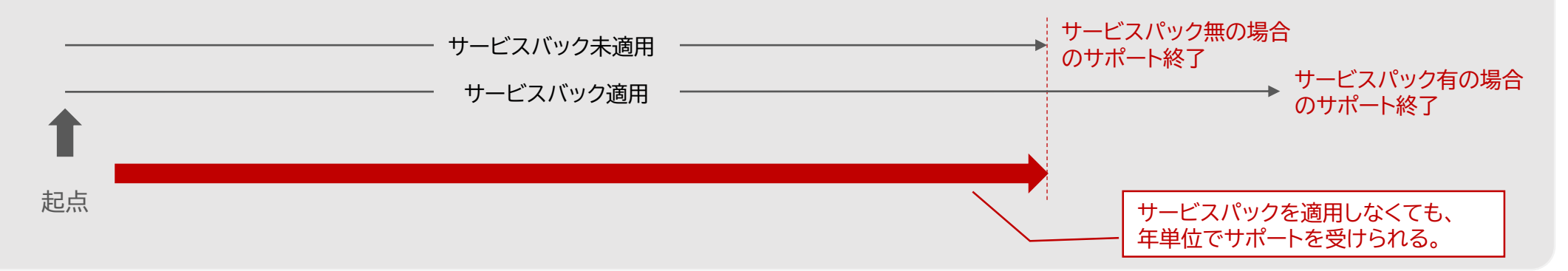

## サービスとしての Windows

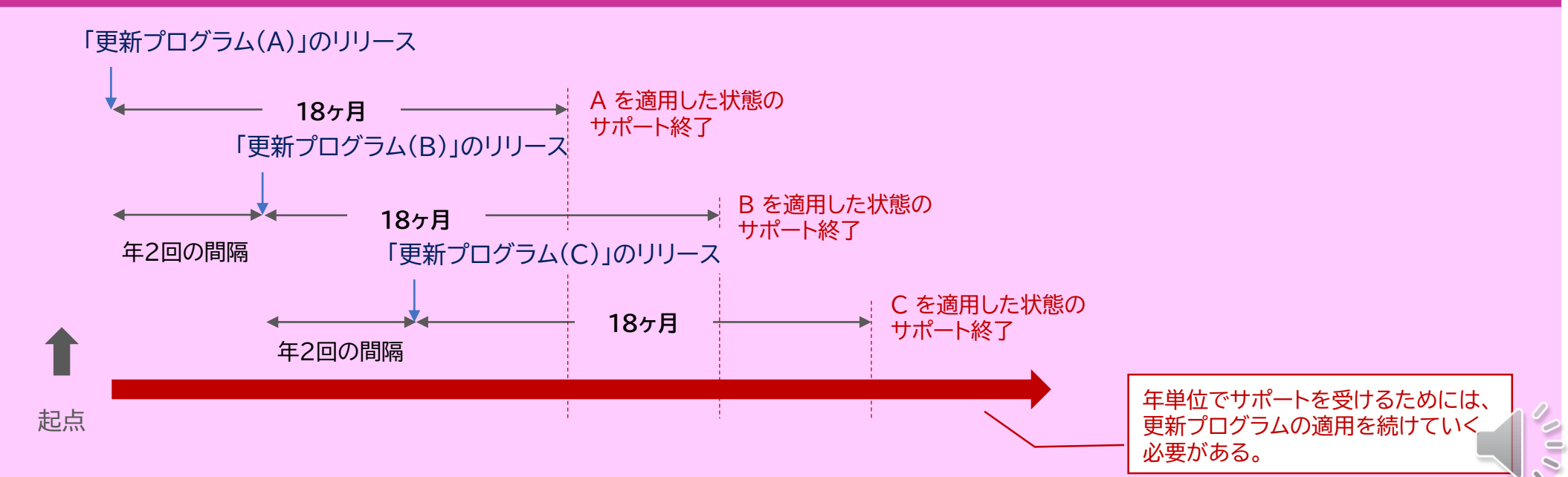

## 🖭 🔪 GIGA スクールにおける Windows 10 のマスターイメージ運用

- ✓ 各年度で同じ機種が購入できるとは限らない。
- ✓ Windows 10 のバージョンもアップデートされる

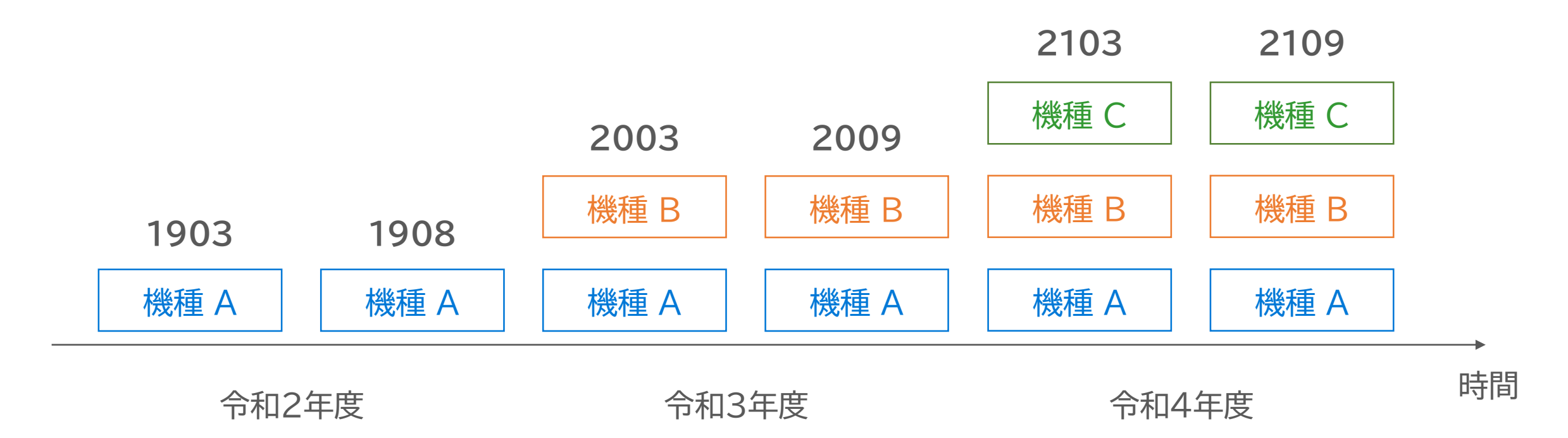

半年ごとにすべての保有機種のイメージを再作成する必要がある

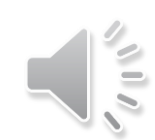

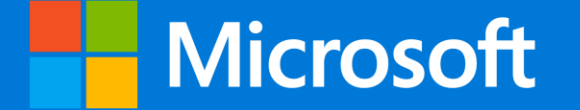

## 日本マイクロソフト GIGA スクールパッケージ

# 作業手順の概要

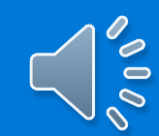

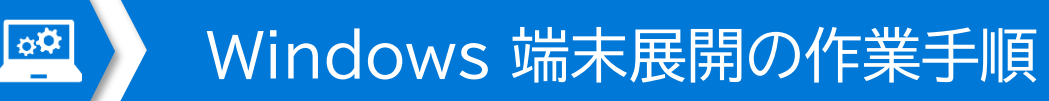

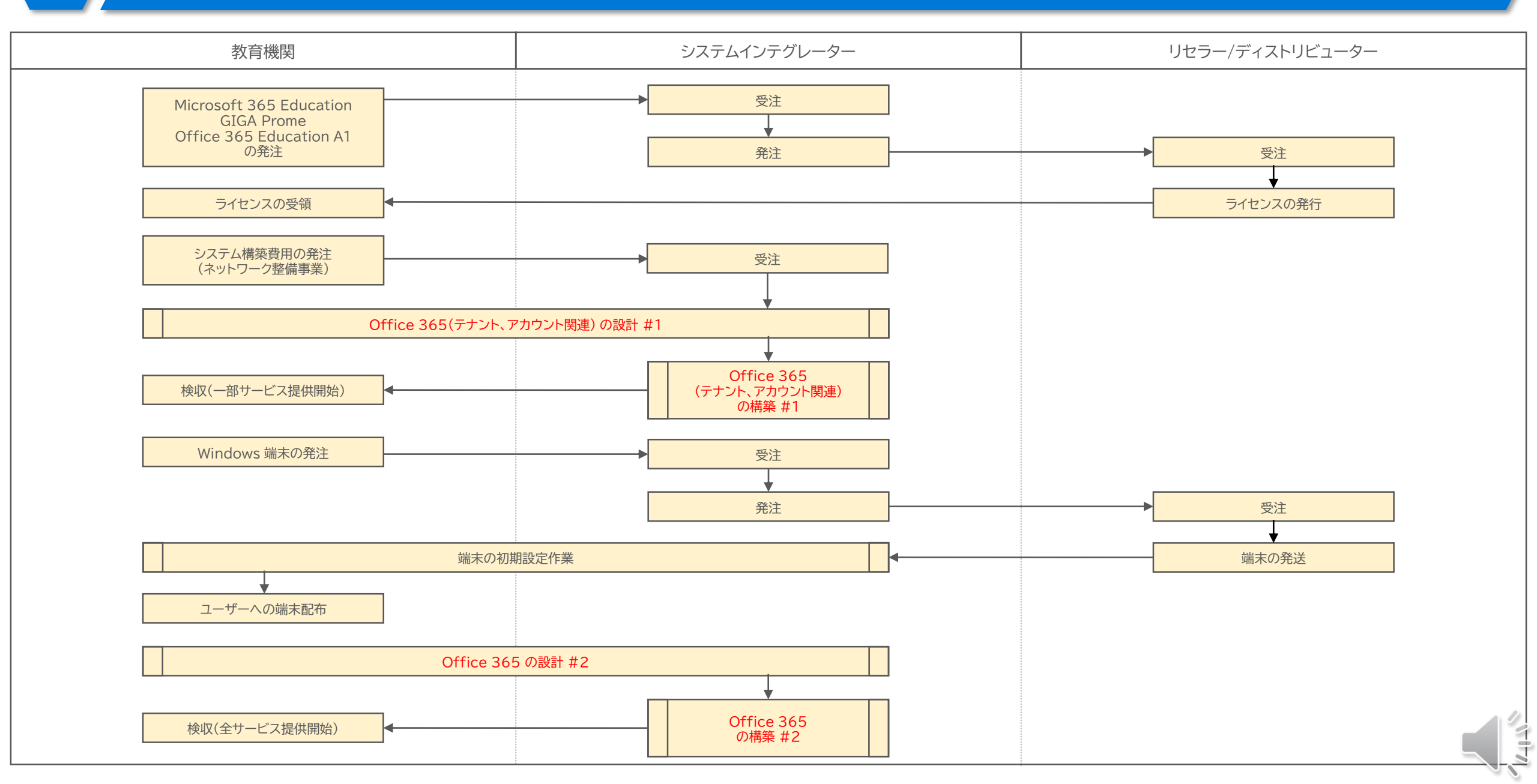

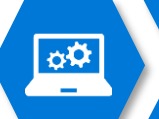

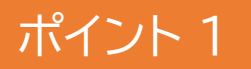

※ Office 365 の設計#1, 構築#1 にあたる部分

Windows 端末の初期徹底を行うためには、Office 365 のテナントを取得し、あらかじめユーザー登録をしておく 必要がございます。

## ポイント 2

Provisioning Package に対応できる Wi-Fi ネットワーク環境を用意する必要があります。 ※ Provisioning Package で対応しているWi-Fiの認証方式は Open もしくは WPA2-Personal のみです。

## ポイント 3

Office 365 を安心、安全にお使い頂くために、 Office 365の構築#1 では行わなかった、システム設計及び 構築作業を行う必要があります。

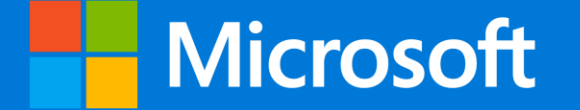

## 日本マイクロソフト GIGA スクールパッケージ

ライセンスの購入

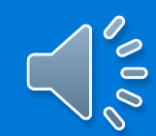

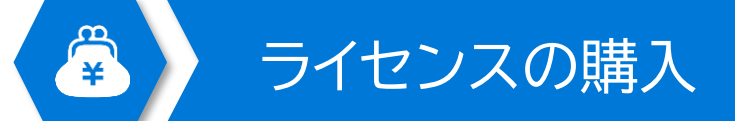

## GIGAスクール対応PC

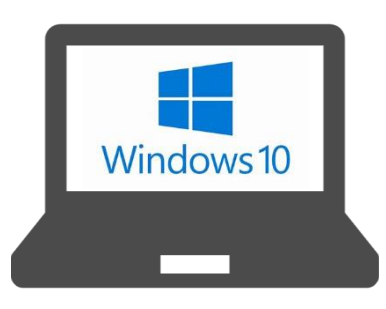

## Microsoft 365 Education GIGA Promo

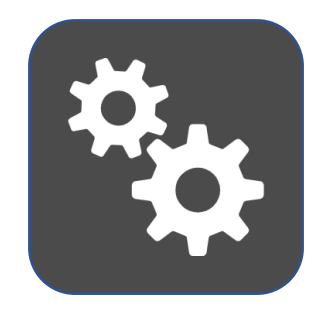

## Office 365 Education A1

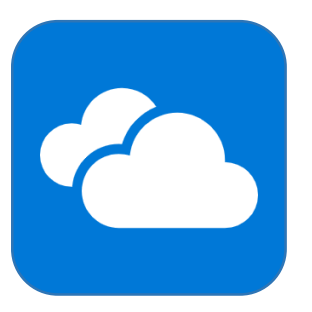

オペレーティングシステム Windows 10 Pro Education モバイルデバイス管理(MDM) Intune for Education 無償のオフィスツール Office 365 Education A1

無償で利用できますが、ライセンスを 発注する必要があります。 ※オンラインでの利用申請でも可能

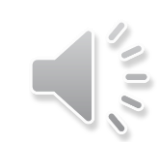
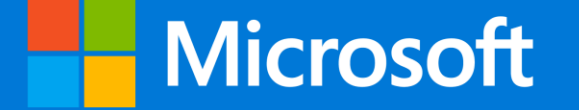

# <sup>日本マイクロソフト GIGA スクールパッケージ</sup> Windows 端末の展開を行うための Office 365 の初期設計と設定

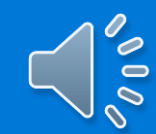

## Windows 端末の展開を行うための Office 365 の初期設計と設定

- Office 365 Education A1 の利用手続き
  - Office 365 Education A1 のテナントの取得
  - 管理者プロファイルの設定
  - 審査申請
  - 審査および完了連絡
  - Office 365 Education A1 教職員用/児童・生徒用購入処理
- Office 365 Education の設定#1
  - ドメインの追加
  - ユーザーの追加

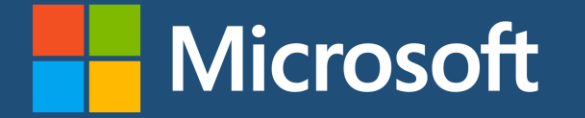

## Office 365 Education A1 の利用手続き

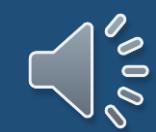

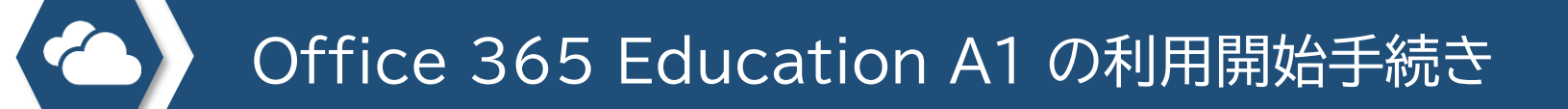

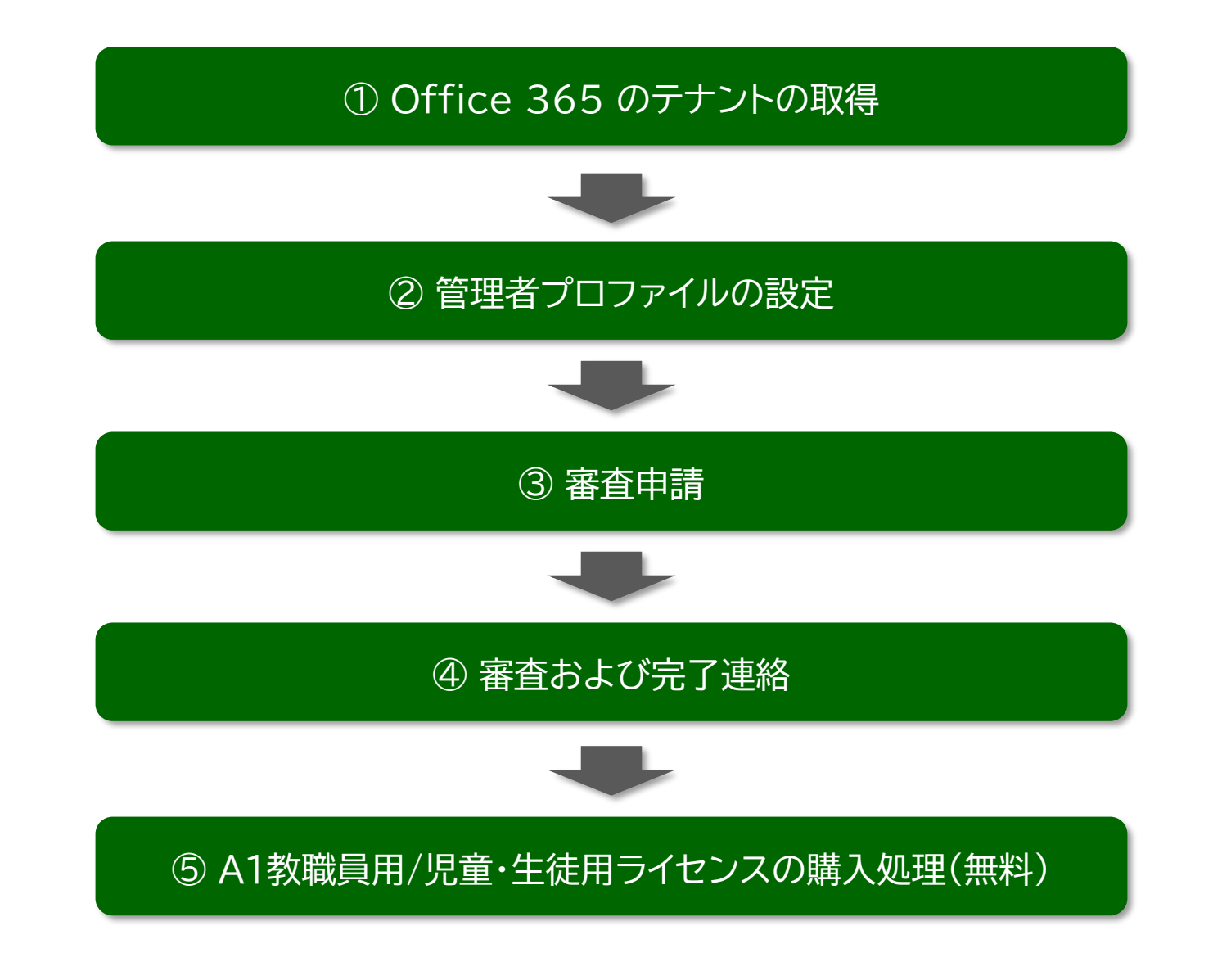

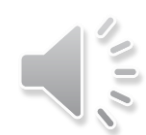

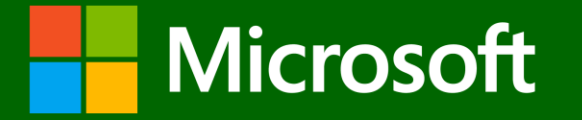

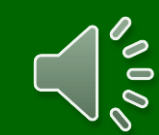

#### ■ オンラインからの申し込み

https://aka.ms/a1free

■ Microsoft Office 365 Education A1 スタートアップガイド

#### https://aka.ms/eduofficeguide

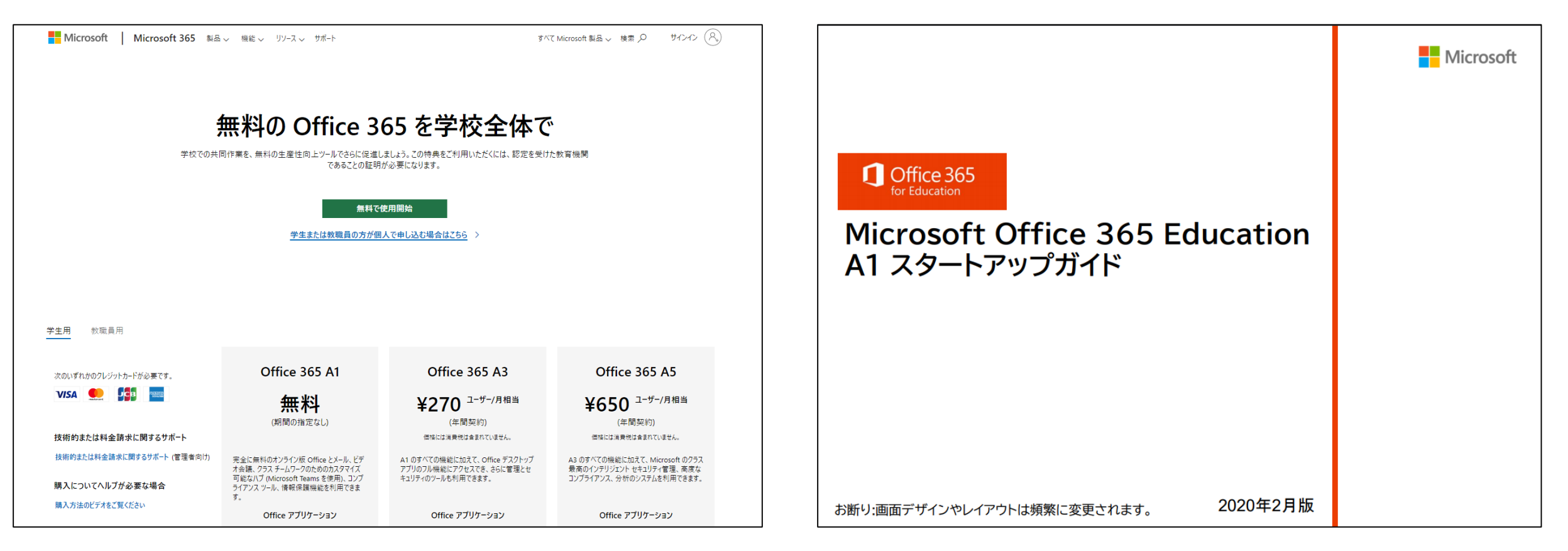

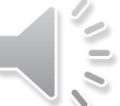

#### https://aka.ms/a1free

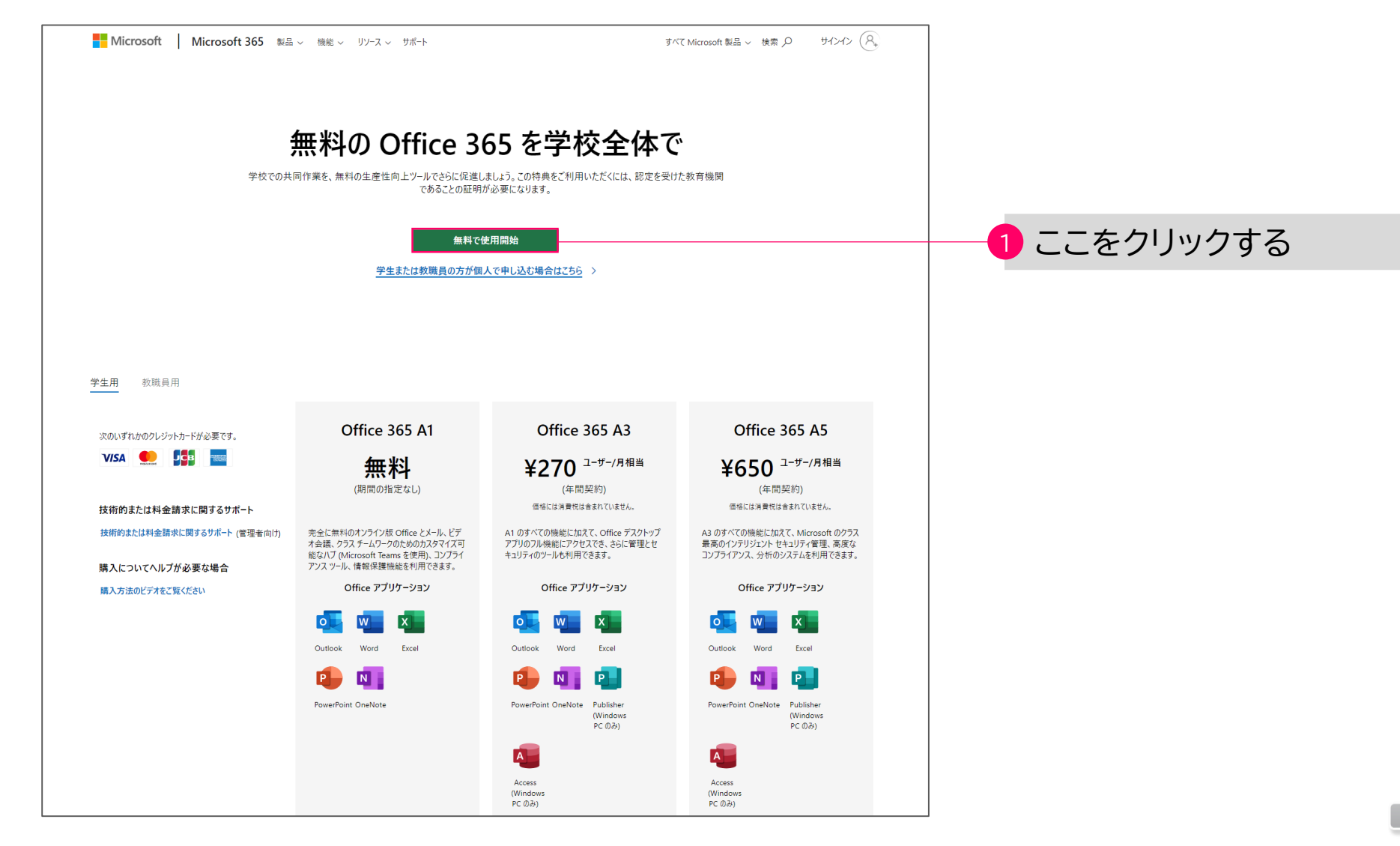

| Office 365 Education<br>表示数を増やす | サインイン |
|---------------------------------|-------|
| ようこそ、必要事項をご記入ください               |       |
| 国または地域 サインアップ後には変更できません。その理由:   |       |
|                                 |       |
| 学校のメール アドレス                     |       |
| 学校の電話番号                         |       |
| 学校名                             |       |
| 学校の規模 ・                         |       |

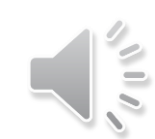

| Office 365 Education<br><sup>表示数を増やす</sup>                                                                                                    |                                      |
|----------------------------------------------------------------------------------------------------|--------------------------------------|
| ユーザー ID の作成<br>アカウントにサインインするにはユーザー ID とパスワードが                                                                                                    |                                      |
| 必要です。                                                                                                    | 4 ユーザーID、パスワードを入力する                  |
| Onmicrosoft.com                                                                                                    |                                      |
| [アカウントの作成] をクリックすると、ご契約条件および既定のコミュニケー<br>ション設定に同意することになります。<br>□パートナーの製品やサービスについての関連情報を受け取ることができるよう<br>に、Microsoft が自分の情報を特定のパートナーと共有することを希望します。<br>詳細の確認や、登録解除(いつでも実行できます)を行う場合は、プライバシーに<br>関する声明をご覧ください。         |                                      |
| Microsoft Online Services では、製品およびサービスを最大限にご活用いただくた<br>めに、便利な利用方法やヒントをお知らせします。いつでも購読を解除できま<br>す。コミュニケーションのオプションの詳細については、プライバシーに関する<br>声明を参照してください。                                                                 |                                      |
| Microsoft Online Services から、製品、サービス、およびイベントに関する案内が<br>届く場合があります。                                                                                                    |                                      |
| □ 電子メール                                                                                                    |                                      |
| □ <sup>単 屆 </sup><br>アカウントの作成 をクリックすると、試用に関する同意を読んで理解したこと<br>を確認することになります。組織を代表してサインアップしている場合、[アカ<br>ウントの作成] をクリックした個人がこの規約の条項に組織を拘束する権限を有<br>し、組織の代表として組織がこの規約およびそのリンク先 Web サイトの記載に<br>拘束されることに同意したことを表明するものとします。 |                                      |
| アカウントの作成 ④                                                                                                    | ──────────────────────────────────── |

| Office 365 Education<br>क्रज्केर्ष्वभग          | 既存のサブスクリプションに追加しますか?                                  | サインイン |             |
|-------------------------------------------------|-------------------------------------------------------|-------|-------------|
| ロボッ<br>てくだ<br><sup> </sup>                      | トではないことを証明し<br>さい。<br><sup>ペトメッセージを送信 (SMS 認証)</sup>  |       |             |
| (+81) ><br>この電話番号を<br>ざいません。<br>自分にテ<br>送信 (SMS | R存したり、または、その他の目的に使用したりすることはご<br>キスト メッセージを<br>5 認証) ⊖ | ]     | 6 電話番号を入力する |

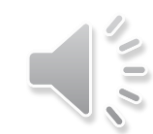

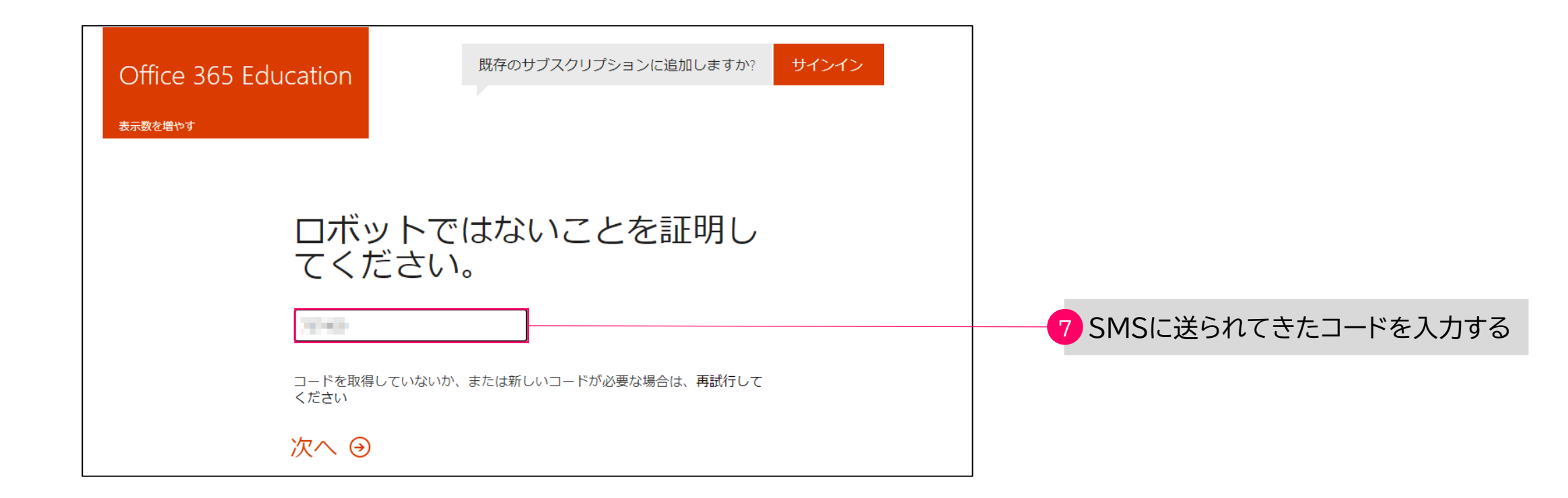

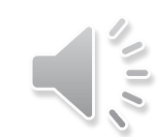

| Office 365 Education                           |           |
|------------------------------------------------|-----------|
| 表示数を増やす                                        |           |
| この情報を保存してください。<br>後で必要になります。                   |           |
| サインイン ページ<br>https://portal.office.com/        |           |
| ユーザー ID<br>nahisaho@mskkschool.onmicrosoft.com |           |
| 準備が整いました… ⊖                                    | 8 クリックします |

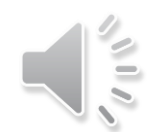

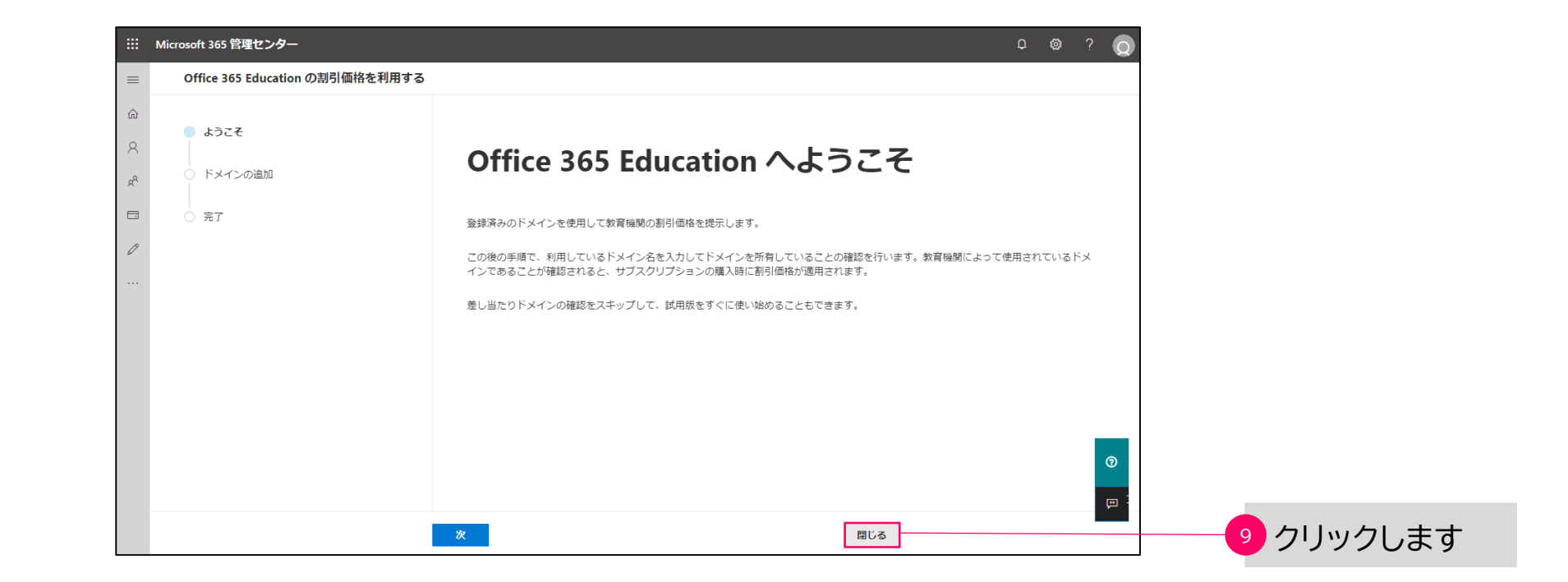

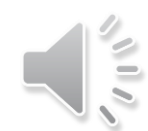

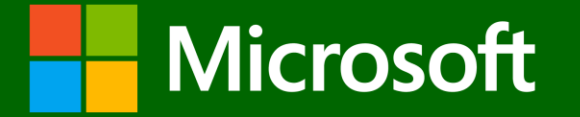

## 管理者プロファイルの設定

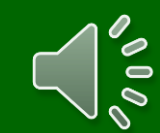

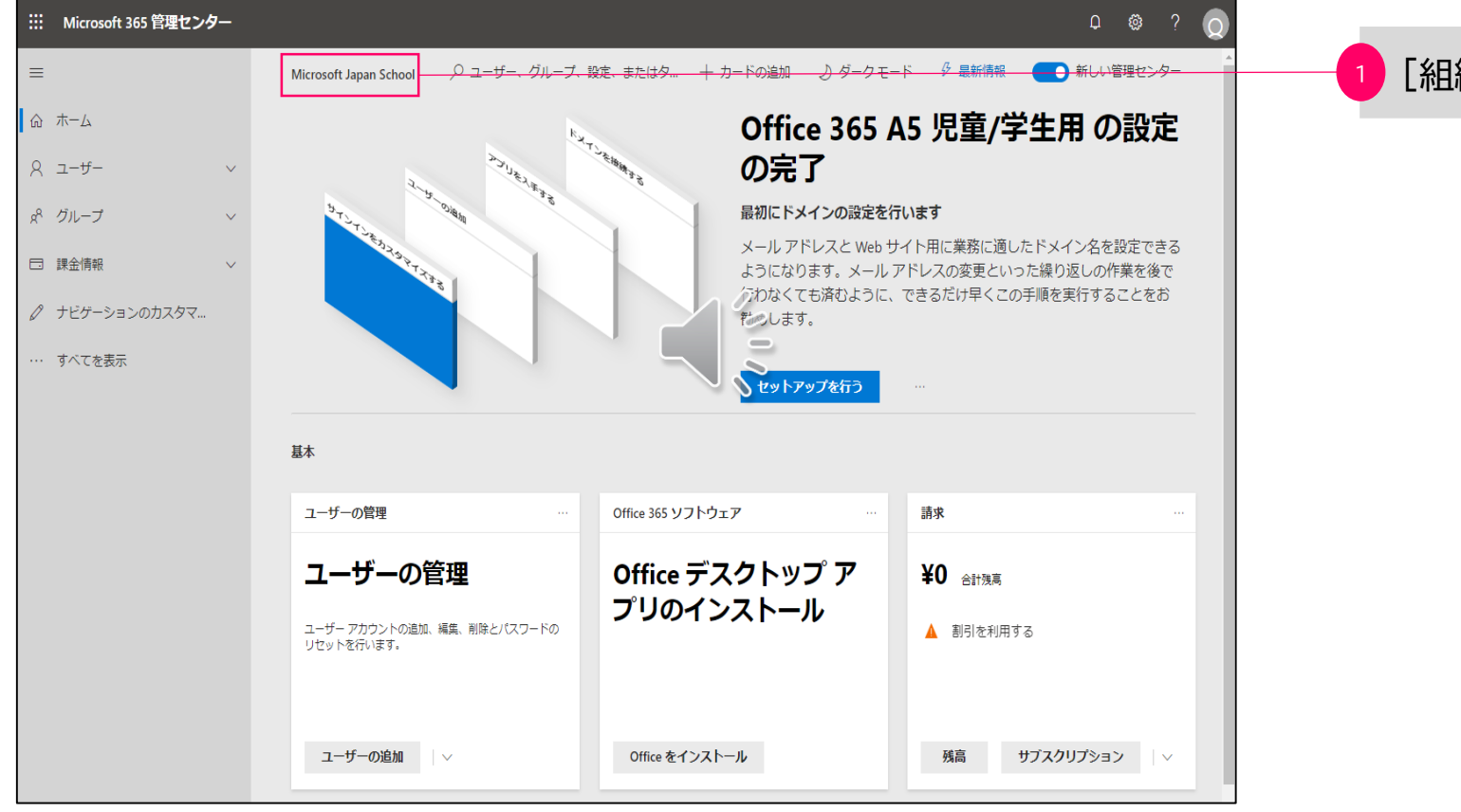

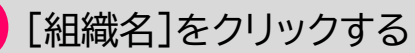

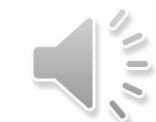

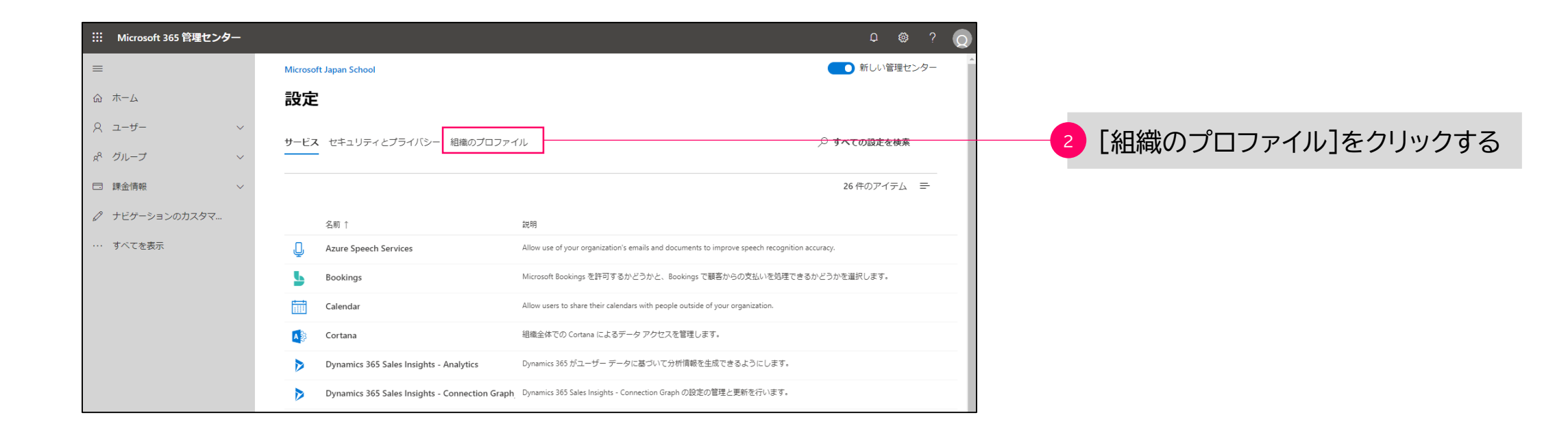

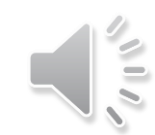

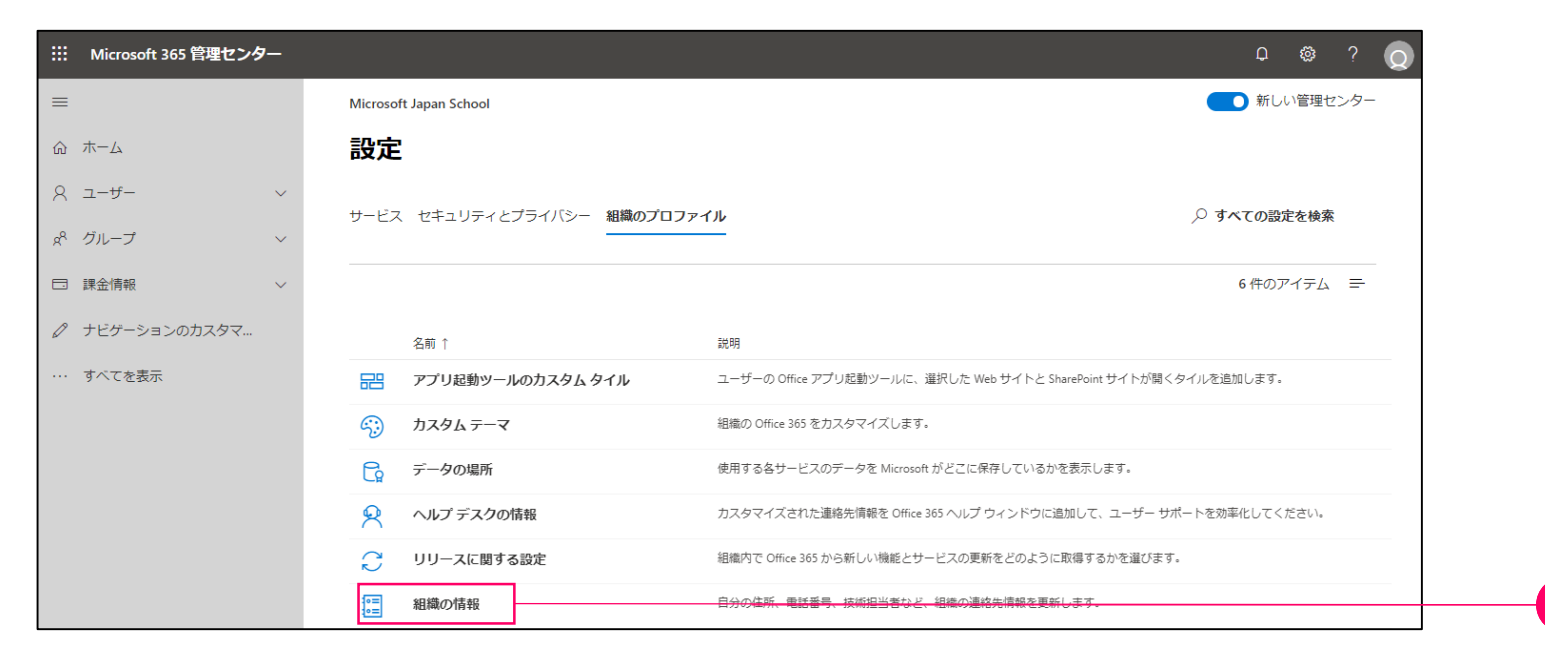

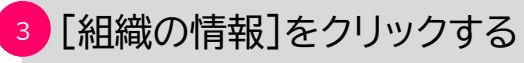

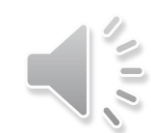

## 管理者プロファイルの設定

~

| iii Microsoft 365 管理センター                       |                         |                |                                                     | ¢ 🚳 ?                          | Q        |
|------------------------------------------------|-------------------------|----------------|-----------------------------------------------------|--------------------------------|----------|
| =                                              | Microsoft Japan School  |                |                                                     |                                | ×        |
|                                                | 設定                      |                | 組織の情報                                               |                                |          |
| <ul> <li>ス ユーザー 、</li> <li>ポ グループ 、</li> </ul> | サービス セキュリティとプライバシー 組織のプ | ロファイル          | この情報は、サインイン ページなどの:<br>組織の情報の編集に関する詳細情報             | 場所や組織への請求に表示されます。              |          |
| □ 課金情報 >                                       |                         |                | 名前 *                                                |                                |          |
|                                                | 名前 ↑                    | 説明             | Microsoft Japan School                              |                                |          |
| ・・・ すべてを表示                                     |                         | ユーザーの Office   | 郵便番号 *                                              | 都道府県 *                         |          |
|                                                | かスタムテーマ                 | 組織の Office 365 | 108-0075                                            | 東京都                            |          |
|                                                | こ データの場所                | 使用する各サービ       | 市区町村 *                                              | 番地 *                           |          |
|                                                |                         | カスタマイズされ       | 港区                                                  | 港南 2-16-3                      |          |
|                                                | ・ リリースに関する設定            | 組織内で Office 36 | 建物名                                                 | 国または地域                         |          |
|                                                | 同組織の情報                  | 自分の住所、重話       | 品川セントラルクランドタワー                                      | 日本                             | 11       |
|                                                | Terrando Ini Ha         |                | 電話                                                  |                                |          |
|                                                |                         |                | <b>技術的な事項に関する連絡先。</b> サービスの状態情報を受信する相職の スを入力してください。 | プライマリ Office 365 技術管理者のメール アドレ |          |
|                                                |                         |                | 変更の保存                                               |                                | $\dashv$ |

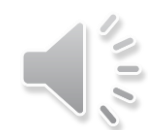

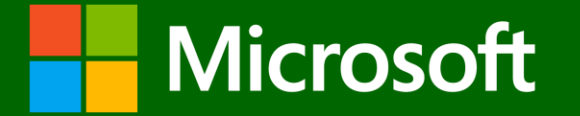

審査申請

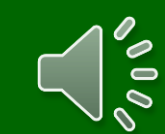

|    | Microsoft 365 管理センタ | - |              |                 |          |                                                          | Q       | ٩       | ? 文  |
|----|---------------------|---|--------------|-----------------|----------|----------------------------------------------------------|---------|---------|------|
| ≡  |                     |   | Microsof     | ft Japan School |          |                                                          | 🌕 新し    | Jい管理t   | 2ンター |
| ŵ  | ホーム                 |   | 設定           | 1               |          |                                                          |         |         |      |
| 8  | ユーザー                | ~ | +- 127       | セキュリニットプラブバミー   | 知識のプロファイ | × 11.                                                    | ○ オペスの■ | いったはあ   |      |
| RR | グループ                | ~ | 9-64         |                 |          |                                                          |         | 又仁"在1哭并 | •    |
|    | 課金情報                | ~ |              |                 |          |                                                          | 6件の     | アイテム    | =    |
| Ø  | ナビゲーションのカスタマ…       |   |              | 名前 ↑            |          | 說明                                                       |         |         |      |
|    | すべてを表示              |   |              | アプリ起動ツールのカスタムタ  | マイル      | ユーザーの Office アプリ起動ツールに、選択した Web サイトと SharePoint サイトが開くタイ | ルを追加します | •       |      |
|    |                     |   | <i>~</i> ??  | カスタムテーマ         |          | 組織の Office 365 をカスタマイズします。                               |         |         |      |
|    |                     |   | G            | データの場所          |          | 使用する各サービスのデータを Microsoft がどこに保存しているかを表示します。              |         |         |      |
|    |                     |   | <u>R</u>     | ヘルプ デスクの情報      |          | カスタマイズされた連絡先情報を Office 365 ヘルプ ウィンドウに追加して、ユーザー サポー       | トを効率化して | ください。   |      |
|    |                     |   | $\mathbb{C}$ | リリースに関する設定      |          | 組織内で Office 365 から新しい機能とサービスの更新をどのように取得するかを選びます。         |         |         |      |
|    |                     |   | 0=<br>0=     | 組織の情報           |          | 自分の住所、電話番号、技術担当者など、組織の連絡先情報を更新します。                       |         |         |      |
|    |                     |   |              |                 |          |                                                          |         |         |      |

#### 1 [?]をクリックし、「サポート」画面を開く

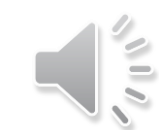

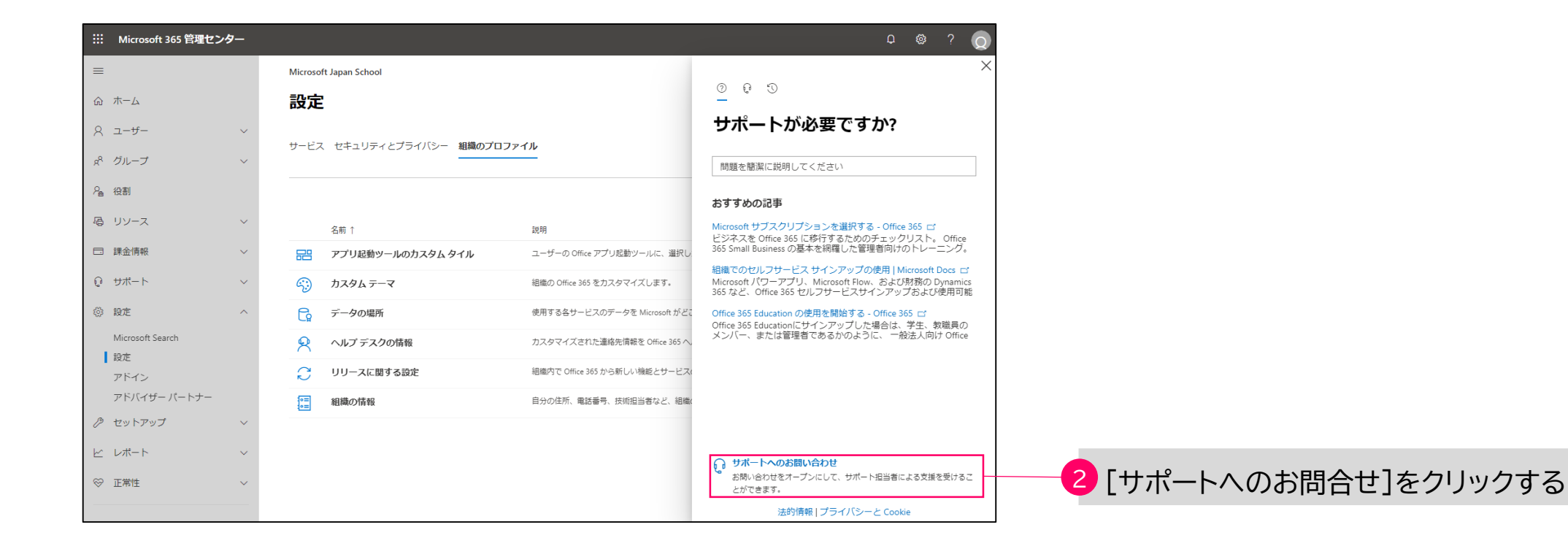

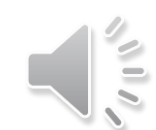

### Office 365 Education A1 の利用開始手続き

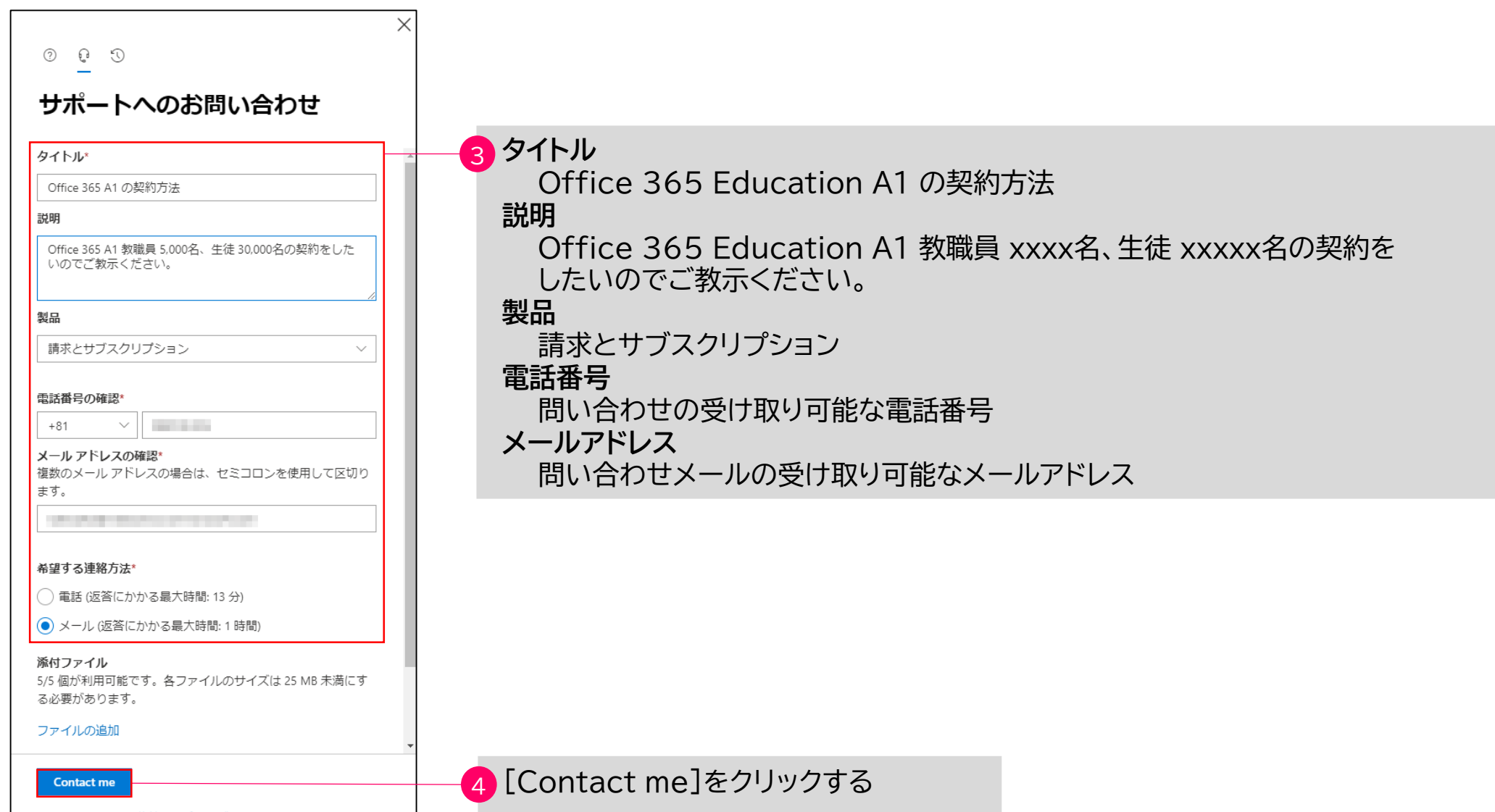

法的情報 | プライバシーと Cookie

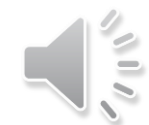

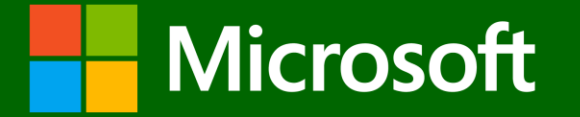

## 審査および完了連絡

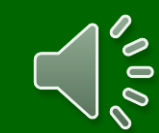

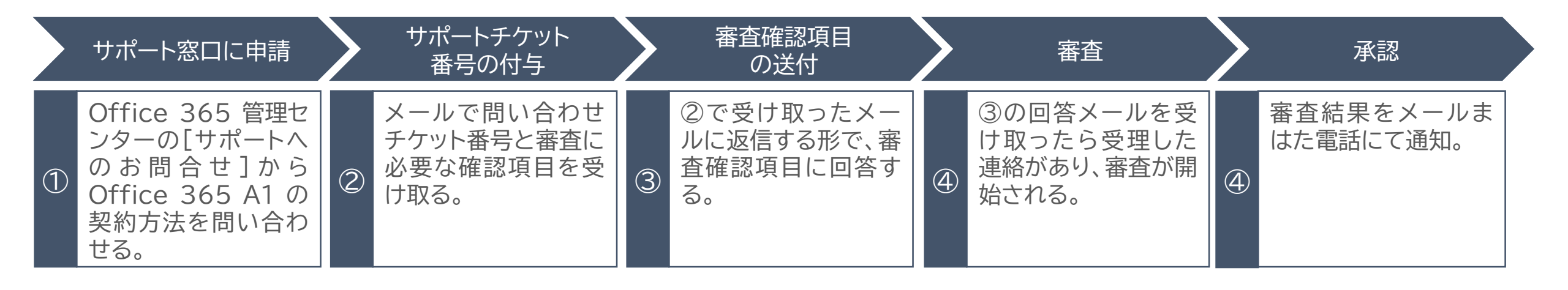

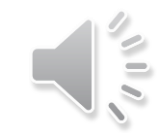

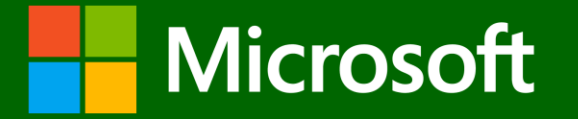

# Office 365 Education A1 教職員用/児童・生徒用ライセンスの購入

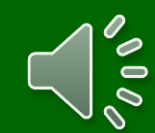

### Office 365 Education A1 教職員用/児童・生徒用ライセンスの購入

#### 2 [Office 365 A1 教職員用]を選択します。

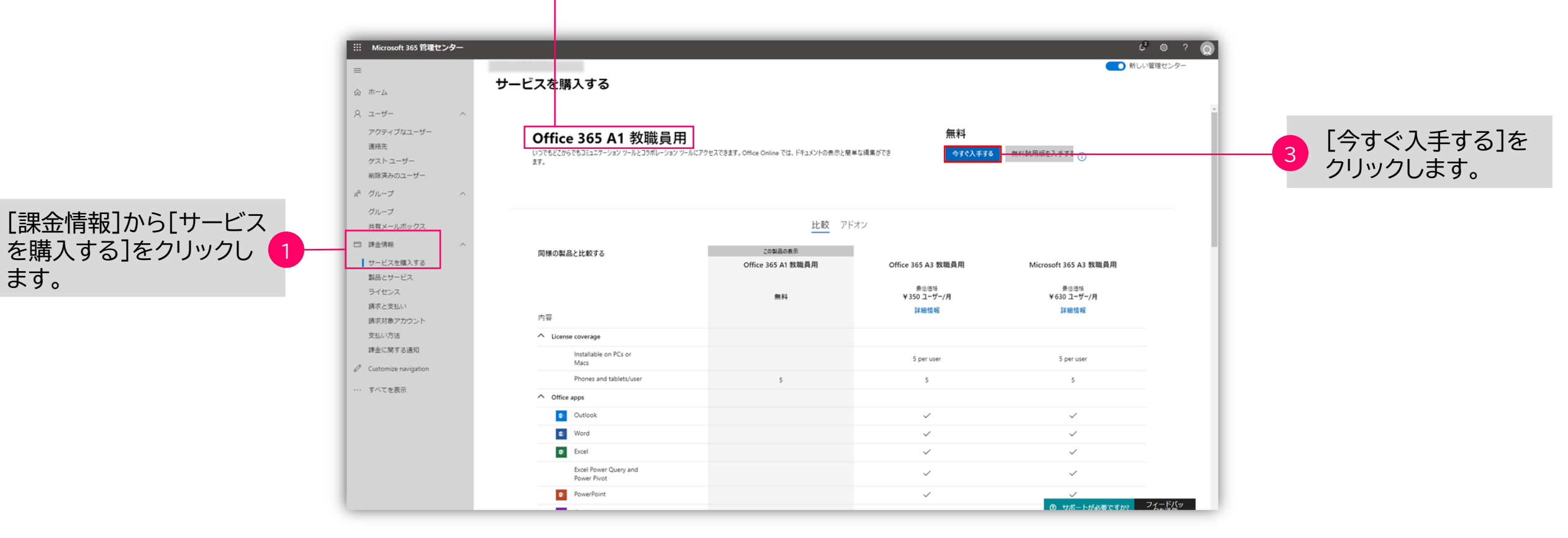

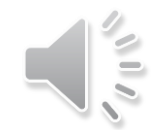

| … Microsoft 365 管理センター                                                                                                    |                                                                       |                                            |                                | ¢° @ ?                          |
|----------------------------------------------------------------------------------------------------|-----------------------------------------------------------------------|--------------------------------------------|--------------------------------|---------------------------------|
| =                                                                                                    |                                                                       |                                            |                                | 新しい管理センター                       |
| <ul> <li>☆ ホーム</li> <li>○ ユーザー</li> <li>アウティブなユーザー</li> <li>連絡先</li> <li>ゲストユーザー</li> <li>総算為かのユーザー</li> <li>ポ グループ</li> </ul> | Office 365 A1 児童/学生月<br>いつでもどこからでもコミュニケーション ツールとコラポレーション ツールにフ<br>ます。 | 月<br>ウセスできます。Office Online では、ドキュメントの表示と見る | 無料<br>#45編集ができ 今 <b>3ぐ入手する</b> | 無料試用版を入手する                      |
| グループ<br>共有メールボックス                                                                                                    |                                                                       | 比較 アド                                      | オン                             |                                 |
| □ 課金清明                                                                                                    | 同様の製品と比較する                                                            | この製品の表示                                    |                                |                                 |
| サービスを購入する                                                                                                    |                                                                       | Office 365 A1 児童/学生用                       | Microsoft 365 A3 児童/学生用        | Office 365 A3 児童/学生用            |
| 製品とサービス                                                                                                    |                                                                       |                                            | 景任価格                           | 景년语结                            |
| ライセンス                                                                                                    |                                                                       | 無料                                         | ¥460 ユーザー/月                    | ¥270 ユーザー/月                     |
| 講家と支払い                                                                                                    | 内容                                                                    |                                            | 8-1-051 188 TX                 | 5+ HE 10 TE                     |
| 請求対象アカウント                                                                                                    | License coverage                                                      |                                            |                                |                                 |
| 支払いの法<br>課金に関する通知                                                                                                    | Installable on PCs or<br>Macs                                         |                                            | 5 per user                     | 5 per user                      |
| Ø Customize navigation                                                                                                    | Phones and tablets/user                                               | 5                                          | 5                              | 5                               |
| すべてを表示                                                                                                    | ↑ Office apps                                                         |                                            |                                |                                 |
|                                                                                                    | Outlook                                                               |                                            | $\checkmark$                   | $\checkmark$                    |
|                                                                                                    | a Word                                                                |                                            | $\checkmark$                   | $\checkmark$                    |
|                                                                                                    | Ø Excel                                                               |                                            | $\checkmark$                   | $\checkmark$                    |
|                                                                                                    | Excel Power Query and<br>Power Pivot                                  |                                            | $\checkmark$                   | $\checkmark$                    |
|                                                                                                    | PowerPoint                                                            |                                            | $\checkmark$                   | ~                               |
|                                                                                                    | d OpeNote                                                             |                                            |                                | サポートが必要ですか?     フィードパッ     クを送信 |

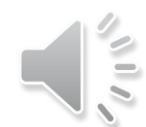

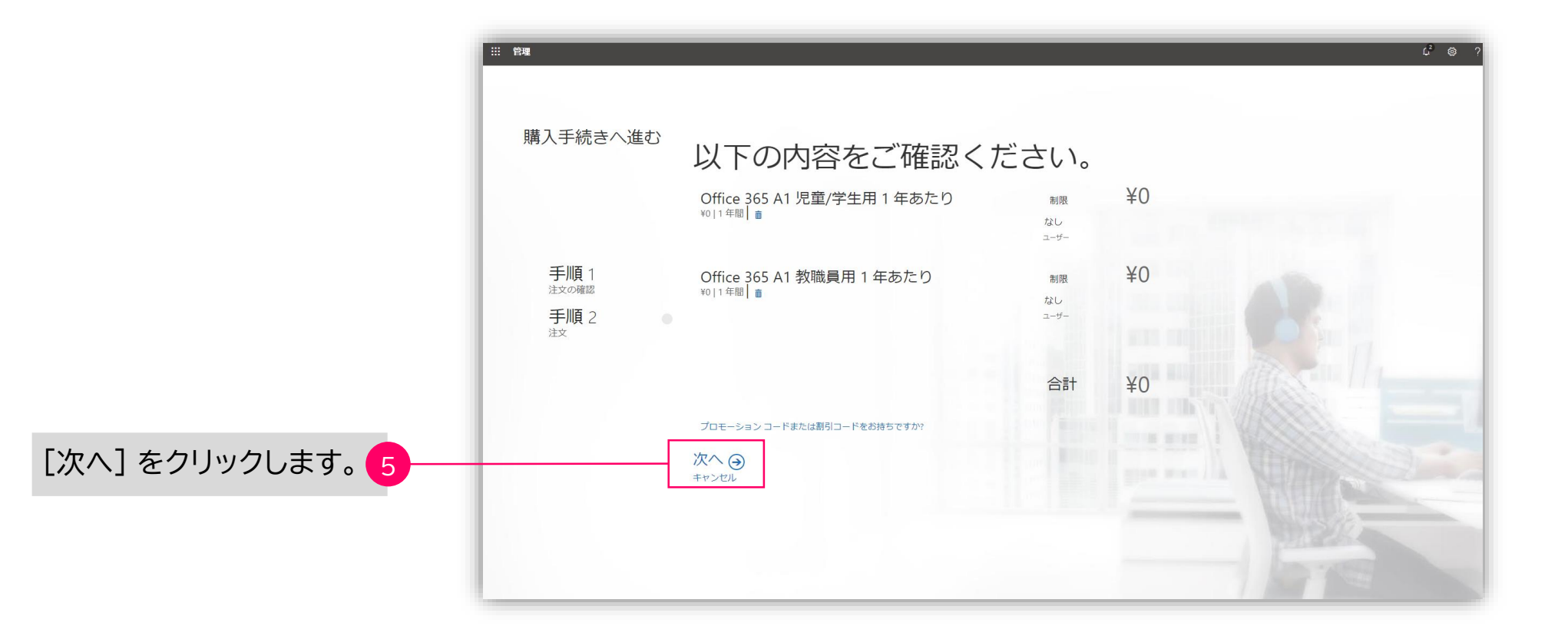

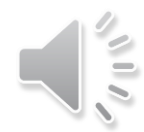

### Office 365 Education A1 教職員用/児童・生徒用ライセンスの購入

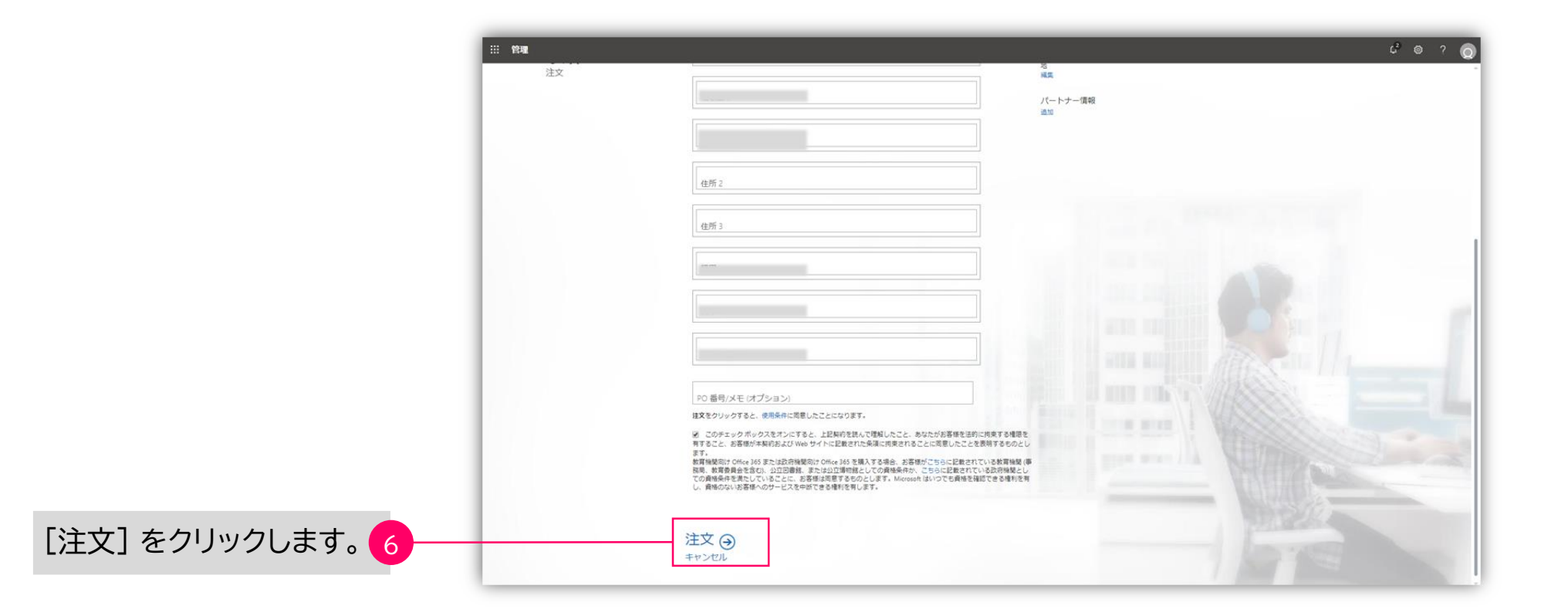

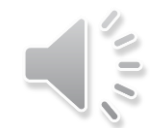

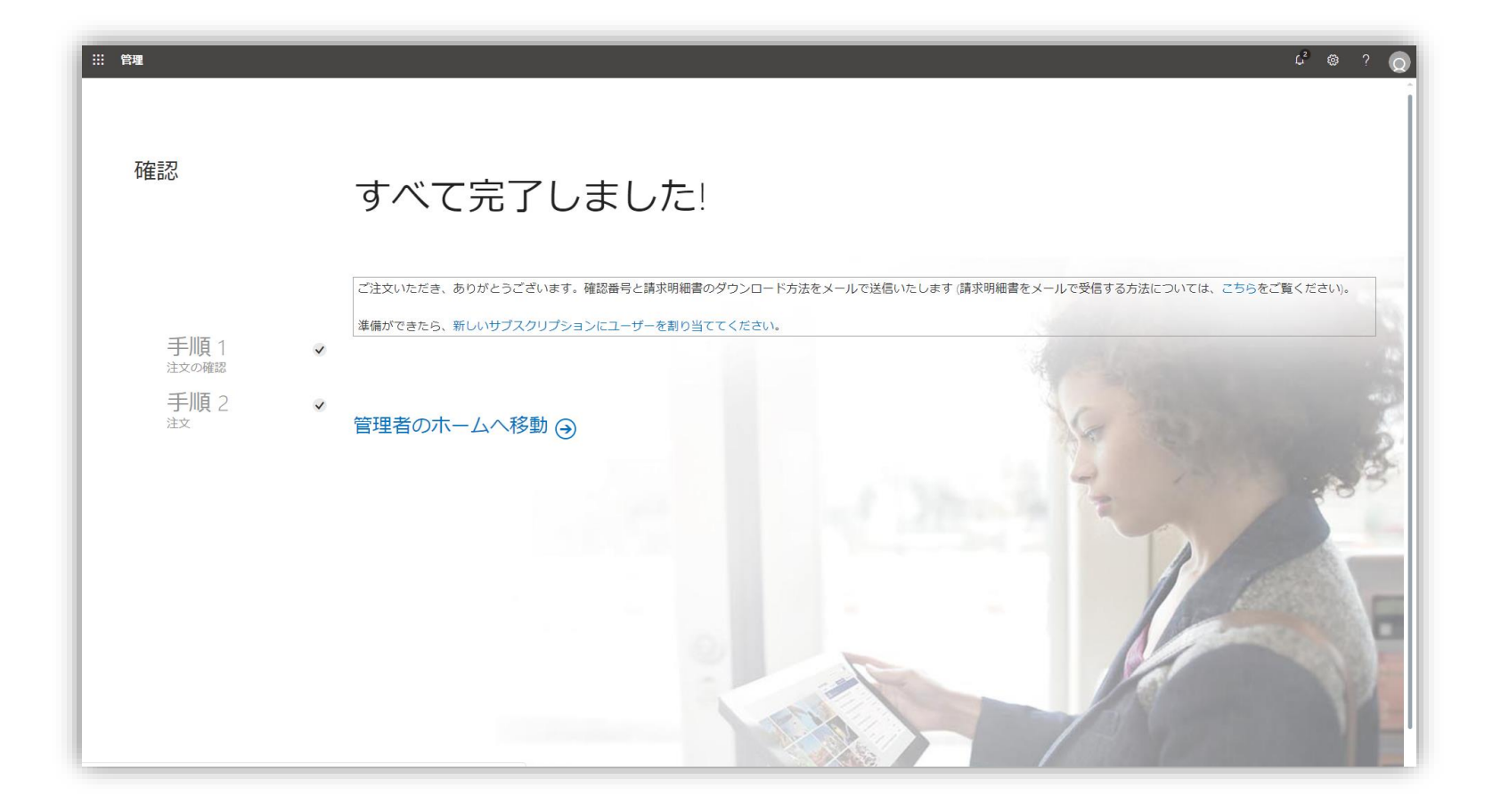

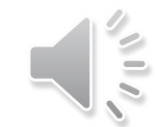

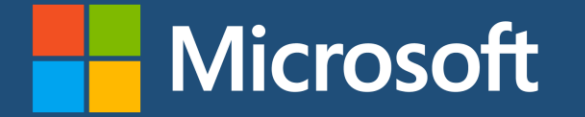

## Office 365 Education の設定 #1

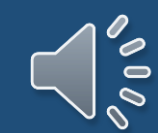

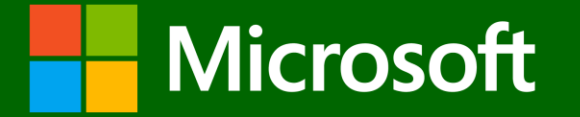

## ドメインの追加

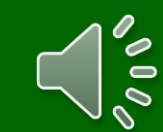

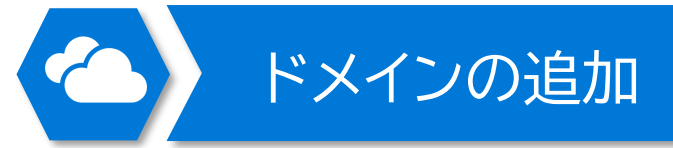

#### Web ブラウザで、<u>https://portal.office.com/</u> にアクセスします。

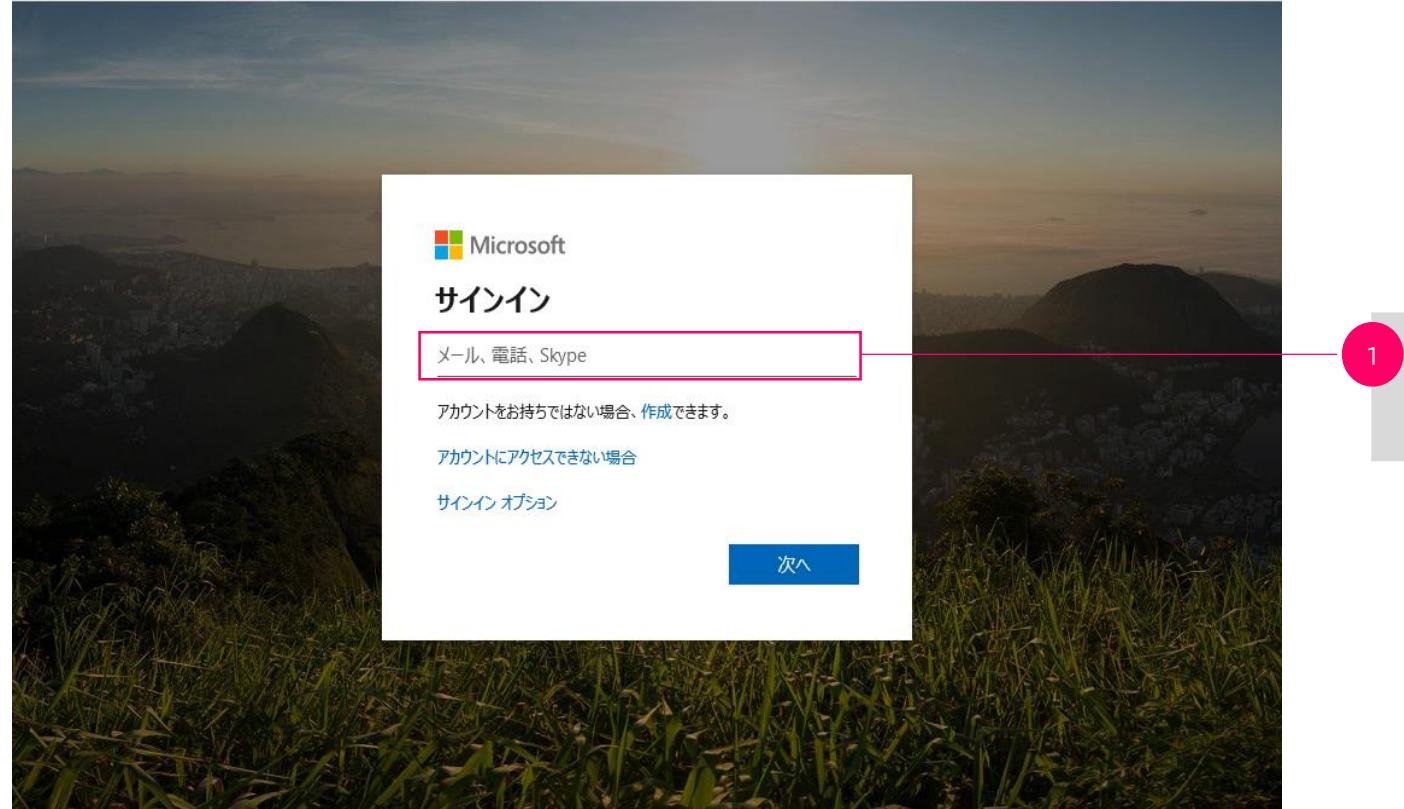

1 Office 365 の管理者の メールアドレスを入力する

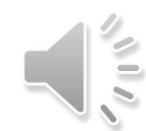

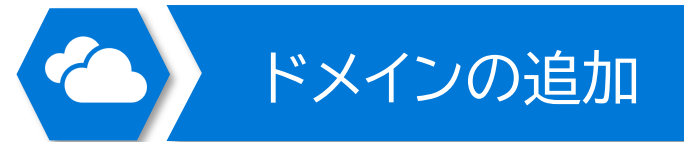

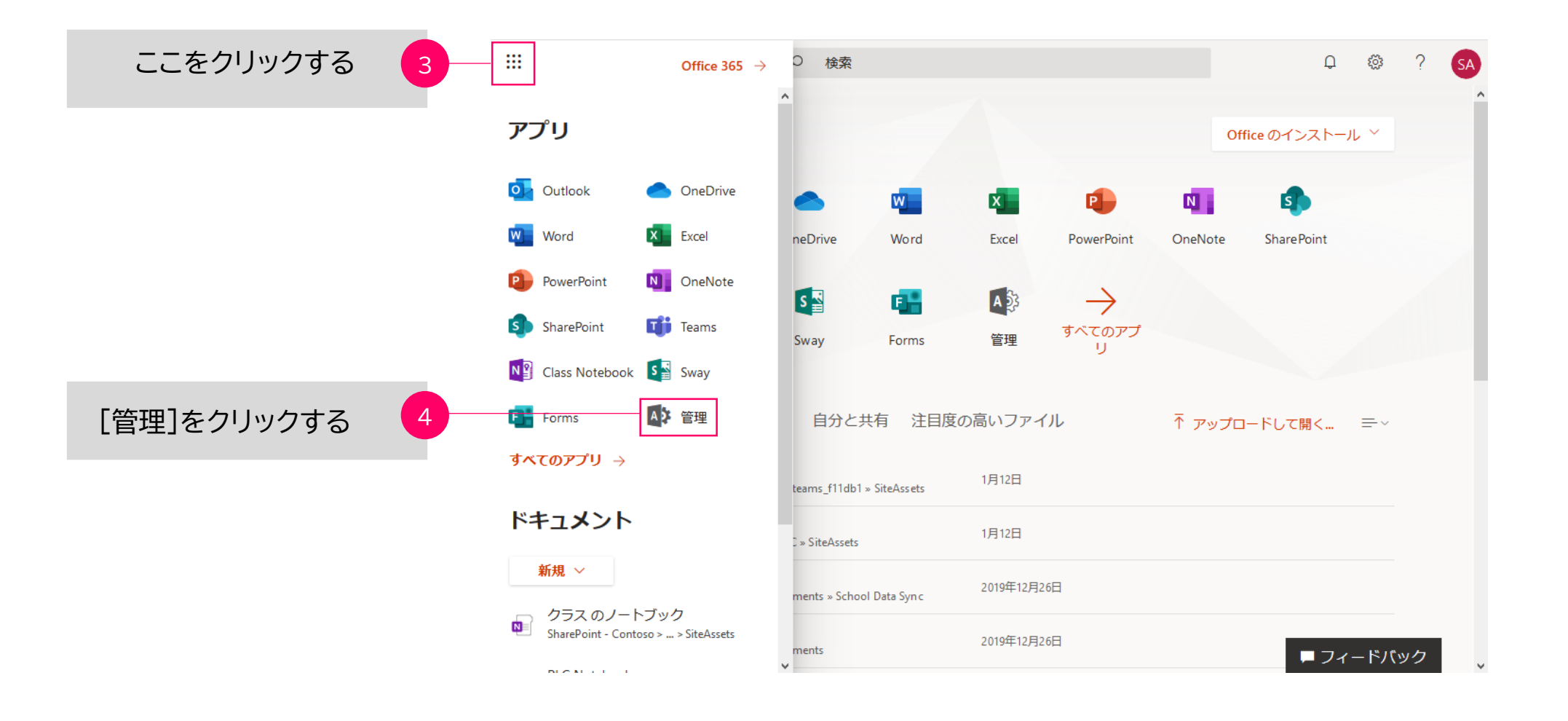

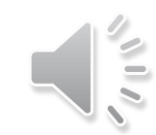

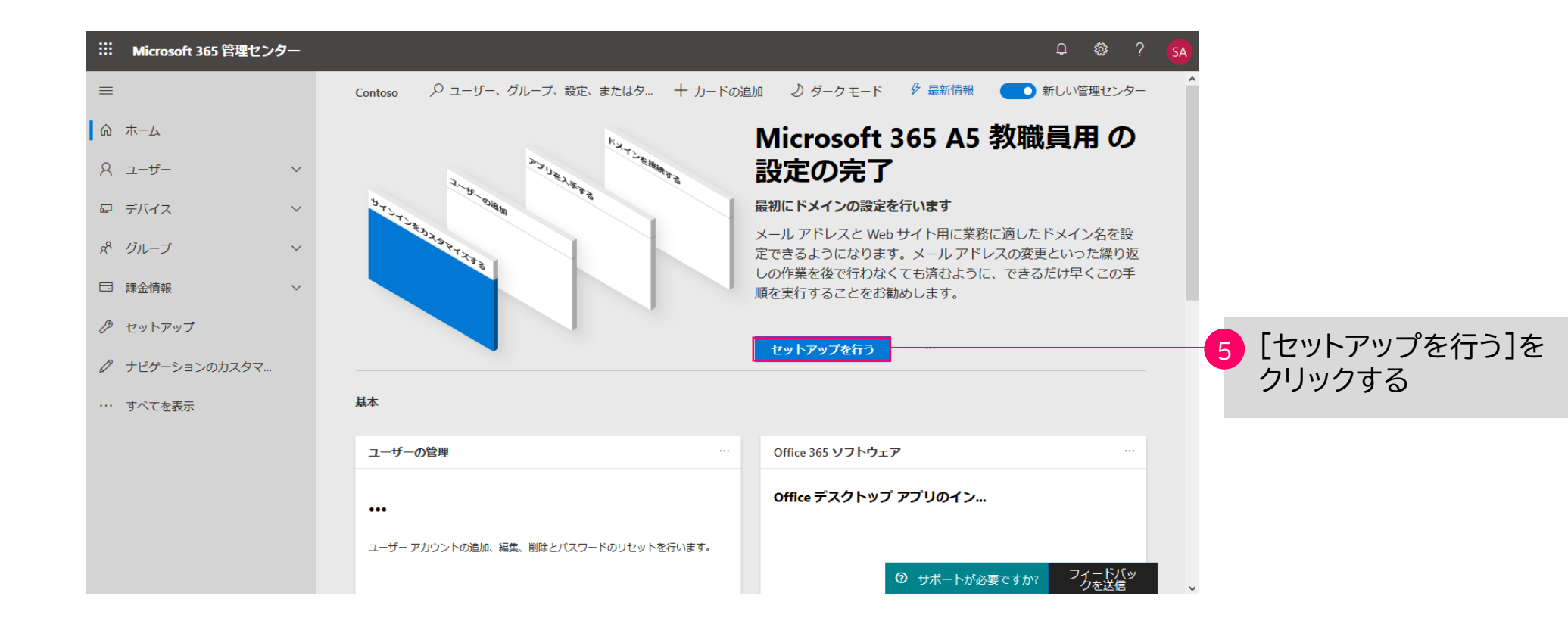

ドメインの追加

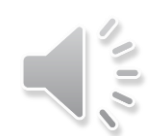

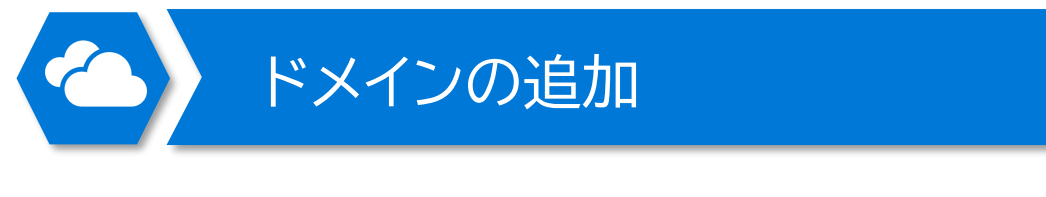

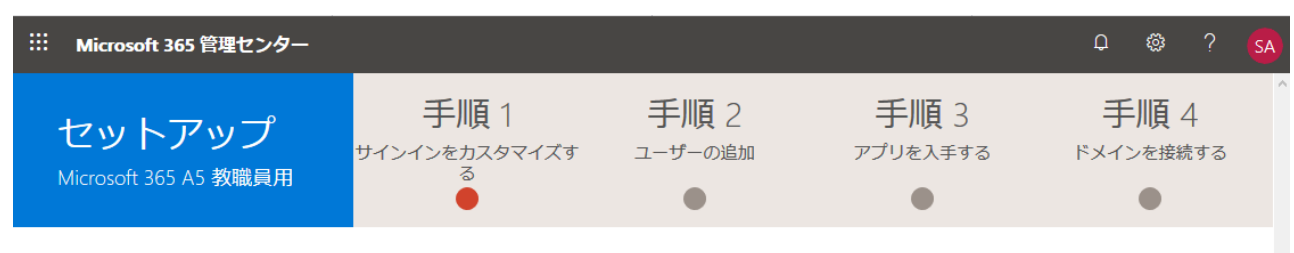

サインインとメールのカスタマイズ

選択したドメインは、メールアドレスの一部となり、@記号の後ろに配置されます。ドメインは、あなたやスタッフがサインインするために使用し、 顧客があなたにメールを送信するのに利用されます。

● 既に所有しているドメインを接続します。

終了して後で続ける

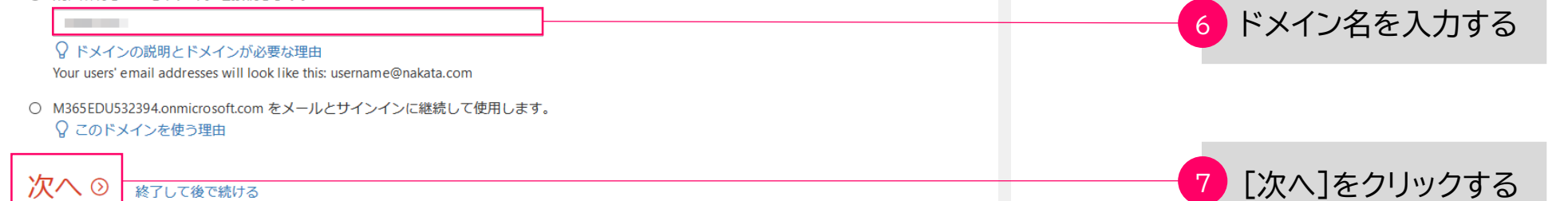

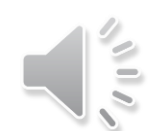
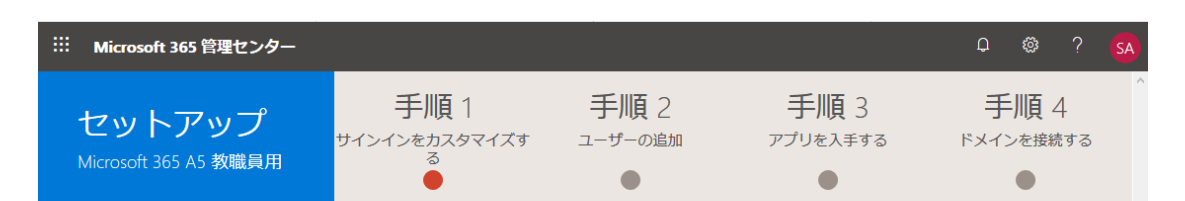

### ドメインを所有していることを証明する

このドメインを所有者であることを確認する必要があります。ドメイン レジストラーのサインイン 情報が必要になります。

ドメインの追加

| ۲ | 確認メー | -ル (推奨) |
|---|------|---------|
|---|------|---------|

<u>ICANN WHOIS</u> で指定されているの登録済み連絡先に確認コードがメールで送信されます。確認コードの有効期限は 60 分ですのでご注意ください ♀ しくみ

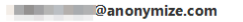

メールでコードを送信する ここに確認コードを入力

○ 確認レコードを追加する
 レジストラーまたは DNS ホスティング プロパイダーで TXT レコードを追加する方法の手順を示します。
 ♀ ドメイン レジストラーの説明

戻る 確認 ② 終了して後で続ける

| ※ Microsoft 365 管理センター |                          |      |                  | Q     | ø?                    | SA |
|------------------------|--------------------------|------|------------------|-------|-----------------------|----|
| セットアップ                 | 手順 1<br>มาวาวอ่าวอ่าวว่า | 手順 2 | 手順 3<br>アプリを入手する | 手ドメイン | <b>三順</b> 4<br>ンを接続する | 3  |
| Microsoft 365 A5 教職員用  |                          | •    | •                |       | •                     |    |

### ドメインを所有していることを証明する

このドメインを所有者であることを確認する必要があります。ドメイン レジストラーのサインイン 情報が必要になります。

#### ○ 確認メール (推奨)

ICANN WHOIS → で指定されている の登録済み連絡先に確認コードがメールで送 信されます。確認コードの有効期限は 60 分ですのでご注意ください ♀ しくみ

### ◉ 確認レコードを追加する

レジストラーまたは DNS ホスティング プロパイダーで TXT レコードを追加する方法の手順を 示します。 ♀ ドメイン レジストラーの説明

戻る次へ ② 終了して後で続ける

### 8 [終了して後で続ける]をクリックする

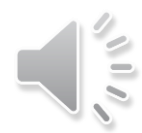

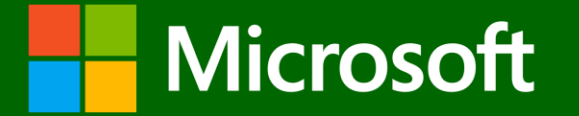

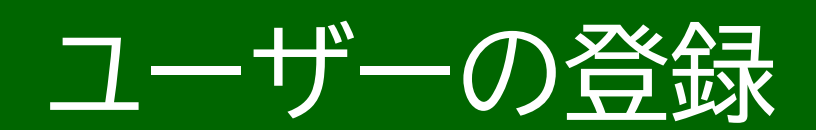

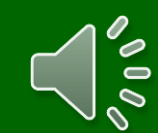

## Office 365 を利用した学習環境

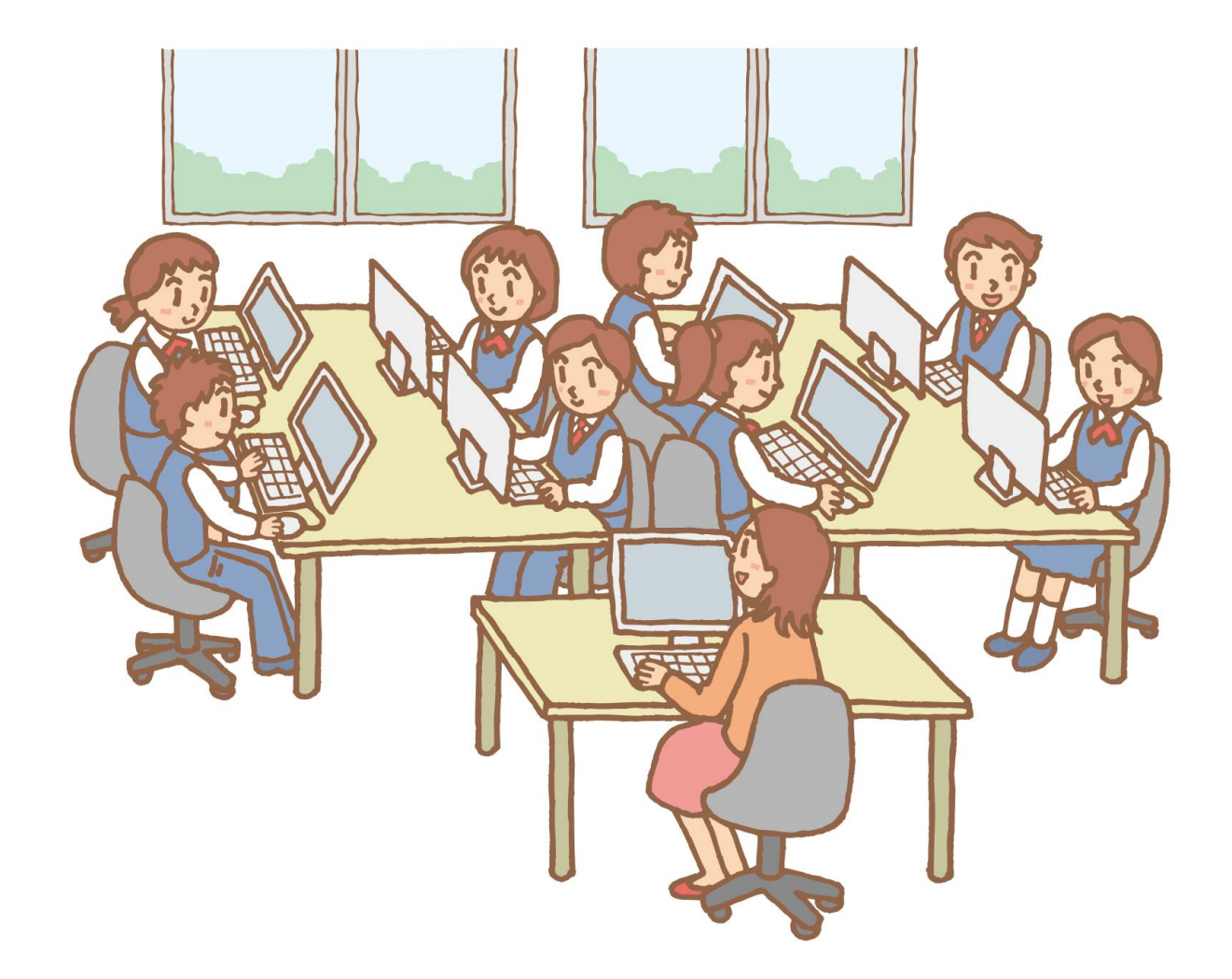

## Office 365 Education

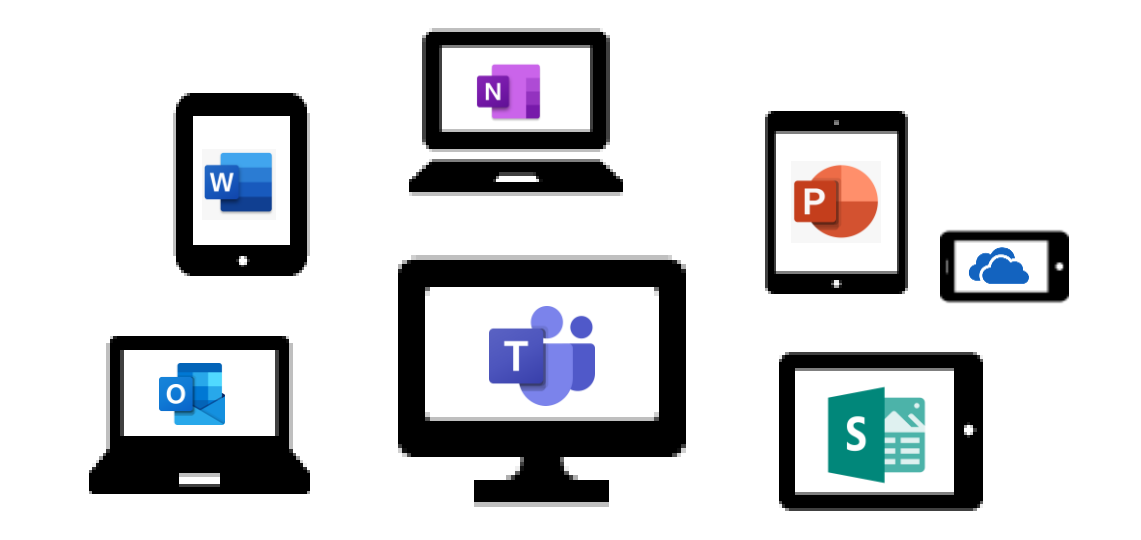

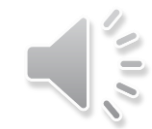

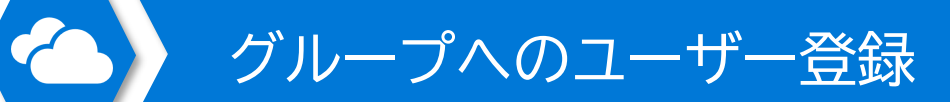

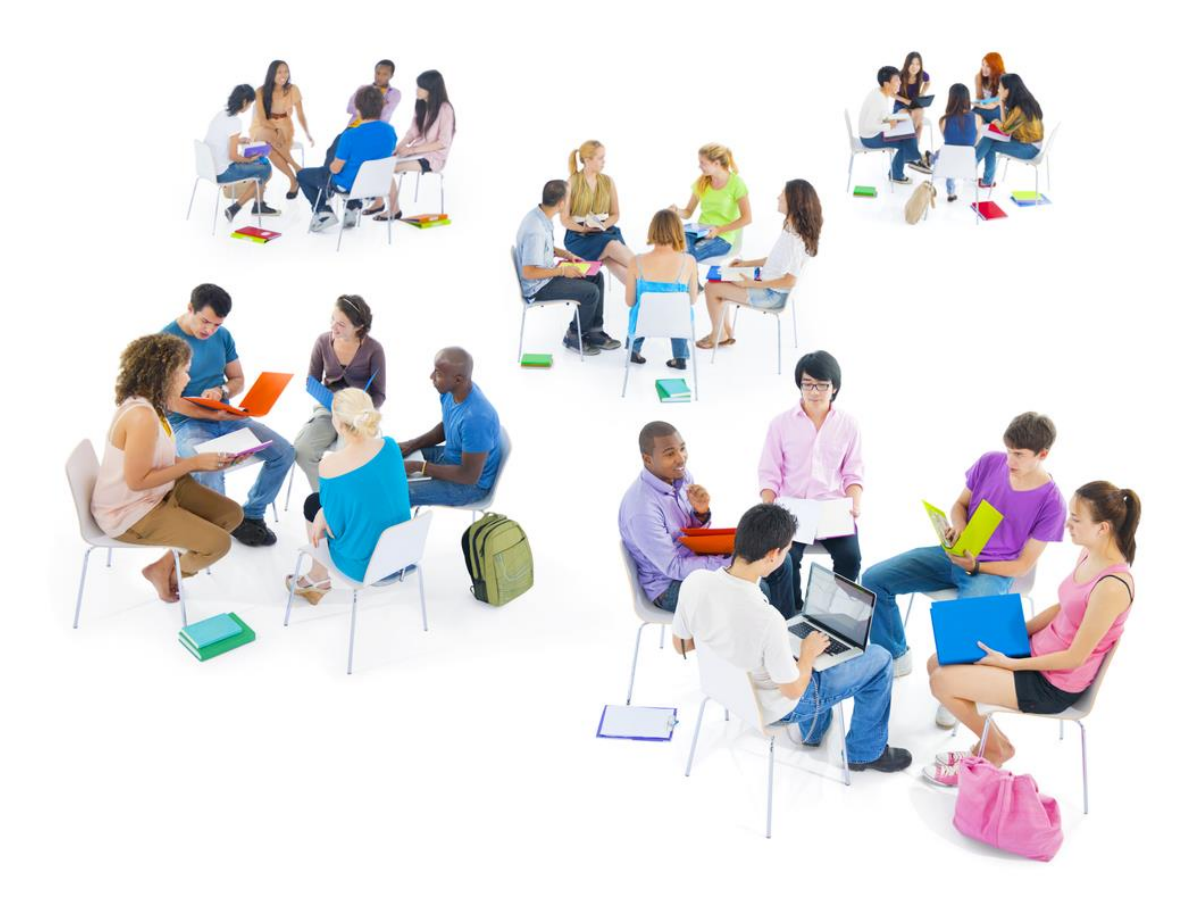

# グループへのユーザーの追加方法

1.そのTeams の管理者が、1人1人、児童・生徒を 追加していく方法

2.児童・生徒が自らその Teams に参加する方法

3.児童・生徒の属性情報を基に、自動的にグループ に紐づける方法

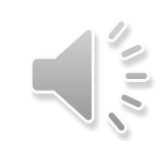

ユーザーデータの列のラベル 最大文字数 GIGAスクール ユーザー名(必須) name@domain.¥<extension> という形式で、@ 記号を含めて User Name ユーザー名 79 文字です。ユーザーの別名は 30 文字を超えることはできず、ドメ イン名は48文字を超えることはできません。 名 First Name 名 64 姓 姓 Last Name 64 Display Name 表示名(必須) 256 表示名(各種サービスではこの値が表示 されます。個人を特定させないために "1年1組5番"といった書式にすることも 可能です。 Job Title 役職 64 Teacher or Student (英語で) 部署 学校名 Department 64 事務所の場所 128 クラス名(例:1年1組) Office Location Office Phone 会社電話 64 空白 空白 Mobile Phone 携帯電話 64 64 空白 FAX Fax Address 番地 1023 先生の場合は担当科目を入力 City 市区町村 128 教育委員会名(管理ユニット) State or Province 都道府県 128 都道府県 Zip or Post Code 郵便番号 40 空白 国または地域 128 Japan (英語で) Country or Region

ユーザーの属性値

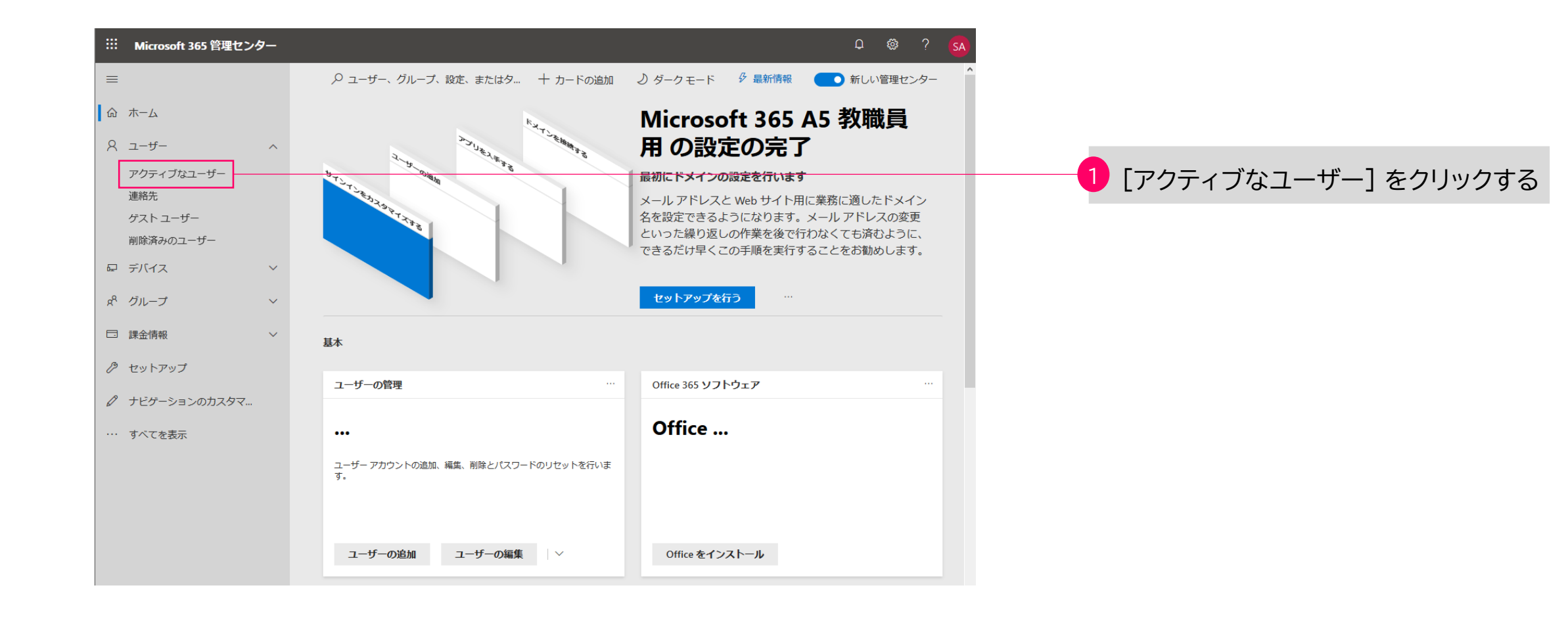

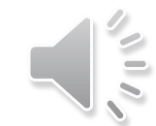

| ※ Microsoft 365 管理センター                                       |                                                                                                    |                                                                                                    | Q @ ? <mark>SA</mark>                     |
|--------------------------------------------------------------|----------------------------------------------------------------------------------------------------|----------------------------------------------------------------------------------------------------|-------------------------------------------|
| =                                                            | Contoso                                                                                                    |                                                                                                    | ● 新しい管理センター                               |
| 命 ホーム                                                        | アクティブなユーザー                                                                                                    |                                                                                                    |                                           |
| <ul> <li>ス → ザ → </li> <li>∧</li> <li>アクティブなユーザ →</li> </ul> | <sup>8</sup> ユーザーの追加 目 ユーザー テンプレー                                                                                                    | ト 発複数のユーザーを追加 9 検                                                                                                    | <u> 案 ▼フィルター =</u>                        |
| 連絡先<br>ゲスト ユーザー                                              | 表示名 ↑                                                                                                    | ユーザー名                                                                                                    | ライセンス                                     |
| 削除済みのユーザー                                                    | and the second second se                                                                                                    |                                                                                                    |                                           |
| 足 デバイス 🛛 🗸                                                   | 100 C 100 C |                                                                                                    |                                           |
| x <sup>Q</sup> グループ ∨                                        | construction of the                                                                                                    |                                                                                                    | and a strength                            |
| □ 課金情報 ~                                                     |                                                                                                    |                                                                                                    |                                           |
| ク セットアップ                                                     |                                                                                                    | 100000000000000000000000000000000000000                                                                                                    | 100. T. T. T. L.                          |
| 🖉 ナビゲーションのカスタマ                                               | table (approximate)                                                                                                    |                                                                                                    | 10.00                                     |
| … すべてを表示                                                     |                                                                                                    |                                                                                                    |                                           |
|                                                              |                                                                                                    |                                                                                                    |                                           |
|                                                              |                                                                                                    | and the second second se | 1000 C 1000 C                             |
|                                                              | 10.00                                                                                                    | the second second                                                                                                    | 1. I. I. I. I. I. I. I. I. I. I. I. I. I. |

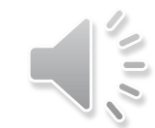

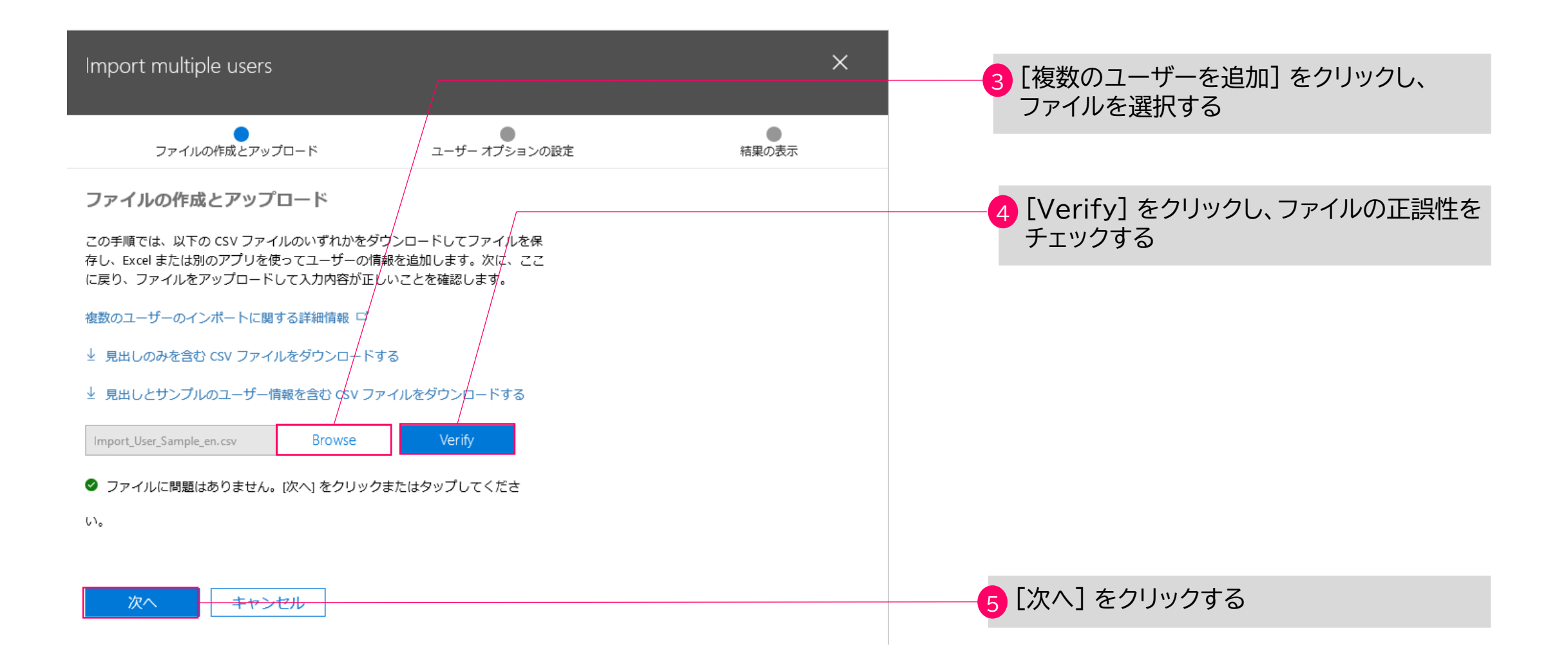

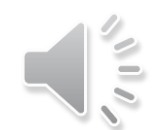

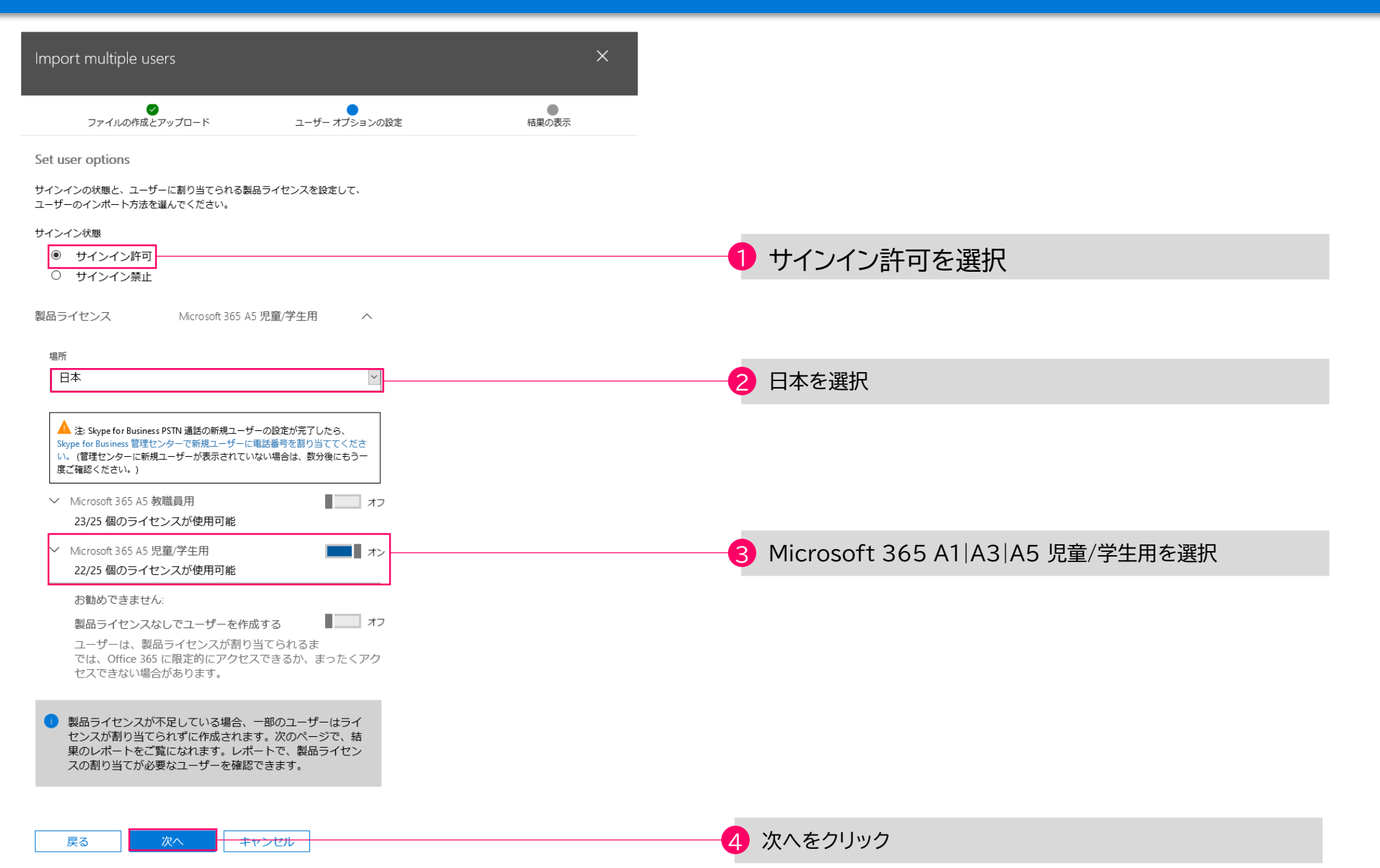

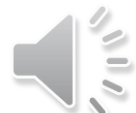

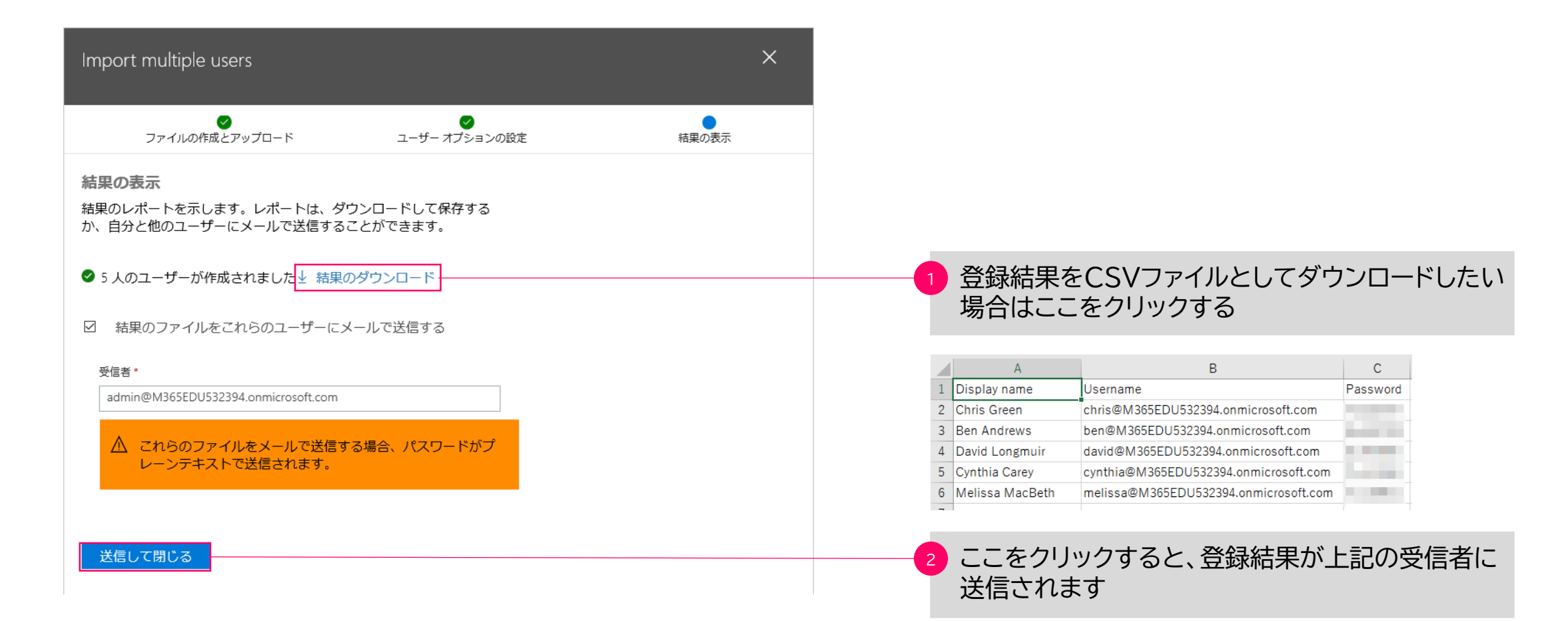

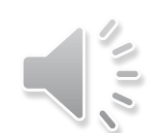

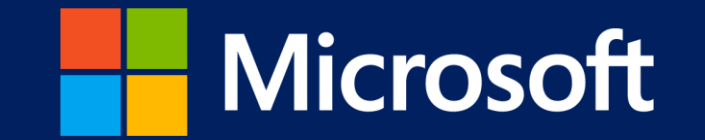

- 本書に記載した情報は、本書各項目に関する発行日現在の Microsoft の見解を表明するものです。Microsoftは絶えず変化する市場に対応しなければならないため、ここに記載した情報 に対していかなる責務を負うものではなく、提示された情報の信憑性については保証できません。
- 本書は情報提供のみを目的としています。 Microsoft は、明示的または暗示的を問わず、本書にいかなる保証も与えるものではありません。
- すべての当該著作権法を遵守することはお客様の責務です。Microsoftの書面による明確な許可なく、本書の如何なる部分についても、転載や検索システムへの格納または挿入を行うこ とは、どのような形式または手段(電子的、機械的、複写、レコーディング、その他)、および目的であっても禁じられています。これらは著作権保護された権利を制限するものではあ りません。
- Microsoftは、本書の内容を保護する特許、特許出願書、商標、著作権、またはその他の知的財産権を保有する場合があります。Microsoftから書面によるライセンス契約が明確に供給さ れる場合を除いて、本書の提供はこれらの特許、商標、著作権、またはその他の知的財産へのライセンスを与えるものではありません。
- Microsoft, Windows, その他本文中に登場した各製品名は、Microsoft Corporation の米国およびその他の国における登録商標または商標です。 その他、記載されている会社名および製品名は、一般に各社の商標です。

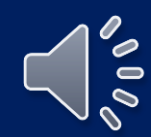